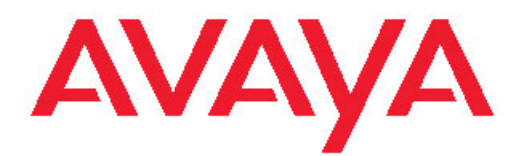

# Installing and Configuring Avaya WebLM Server

Issue 1 November 2009 © 2009 Avaya Inc.

All Rights Reserved.

#### Notice

While reasonable efforts were made to ensure that the information in this document was complete and accurate at the time of printing, Avaya Inc. can assume no liability for any errors. Changes and corrections to the information in this document might be incorporated in future releases.

#### **Documentation disclaimer**

Avaya Inc. is not responsible for any modifications, additions, or deletions to the original published version of this documentation unless such modifications, additions, or deletions were performed by Avaya. Customer and/or End User agree to indemnify and hold harmless Avaya, Avaya's agents, servants and employees against all claims, lawsuits, demands and judgments arising out of, or in connection with, subsequent modifications, additions or deletions to this documentation to the extent made by the Customer or End User.

#### Link disclaimer

Avaya Inc. is not responsible for the contents or reliability of any linked Web sites referenced elsewhere within this documentation, and Avaya does not necessarily endorse the products, services, or information described or offered within them. We cannot guarantee that these links will work all the time and we have no control over the availability of the linked pages.

#### Warranty

Avaya Inc. provides a limited warranty on this product. Refer to your sales agreement to establish the terms of the limited warranty. In addition, Avaya's standard warranty language, as well as information regarding support for this product, while under warranty, is available through the Avaya Support Web site: http://www.avaya.com/support

#### Licenses

USE OR INSTALLATION OF THE PRODUCT INDICATES THE END USER'S ACCEPTANCE OF THE TERMS SET FORTH HEREIN AND THE GENERAL LICENSE TERMS AVAILABLE ON THE AVAYA WEB SITE http://www.avaya.com/support/LicenseInfo/ ("GENERAL LICENSE TERMS"). IF YOU DO NOT WISH TO BE BOUND BY THESE TERMS"). IF YOU DO NOT WISH TO BE BOUND BY THESE TERMS, YOU MUST RETURN THE PRODUCT(S) TO THE POINT OF PURCHASE WITHIN TEN (10) DAYS OF DELIVERY FOR A REFUND OR CREDIT.

Avaya grants End User a license within the scope of the license types described below. The applicable number of licenses and units of capacity for which the license is granted will be one (1), unless a different number of licenses or units of capacity is specified in the Documentation or other materials available to End User. "Designated Processor" means a single stand-alone computing device. "Server" means a Designated Processor that hosts a software application to be accessed by multiple users. "Software" means the computer programs in object code, originally licensed by Avaya and ultimately utilized by End User, "Hardware" means the standard hardware Products, originally sold by Avaya and ultimately utilized by End User.

#### Copyright

Except where expressly stated otherwise, the Product is protected by copyright and other laws respecting proprietary rights. Unauthorized reproduction, transfer, and or use can be a criminal, as well as a civil, offense under the applicable law.

#### Third-party components

Certain software programs or portions thereof included in the Product may contain software distributed under third party agreements ("Third Party Components"), which may contain terms that expand or limit rights to use certain portions of the Product ("Third Party Terms"). Information identifying Third Party Components and the Third Party Terms that apply to them is available on the Avaya Support Web site: http://www.avaya.com/support/ThirdPartyLicense/

#### Preventing toll fraud

"Toll fraud" is the unauthorized use of your telecommunications system by an unauthorized party (for example, a person who is not a corporate employee, agent, subcontractor, or is not working on your company's behalf). Be aware that there can be a risk of toll fraud associated with your system and that, if toll fraud occurs, it can result in substantial additional charges for your telecommunications services.

#### Avaya fraud intervention

If you suspect that you are being victimized by toll fraud and you need technical assistance or support, call Technical Service Center Toll Fraud Intervention Hotline at +1-800-643-2353 for the United States and Canada. For additional support telephone numbers, see the Avaya Support Web site: <u>http://www.avaya.com/support/</u>

Suspected security vulnerabilities with Avaya Products should be reported to Avaya by sending mail to: securityalerts@avaya.com.

#### Trademarks

Avaya, the Avaya logo, Avaya Aura<sup>™</sup> System Manager are either registered trademarks or trademarks of Avaya Inc. in the United States of America and/or other jurisdictions.

All other trademarks are the property of their respective owners.

#### **Downloading documents**

For the most current versions of documentation, see the Avaya Support Web site: <u>http://www.avaya.com/support</u>

#### **Contact Avaya Support**

Avaya Inc. provides a telephone number for you to use to report problems or to ask questions about your product. The support telephone number is 1-800-242-2121 in the United States. For additional support telephone numbers, see the Avaya Web site: <u>http://</u> www.avaya.com/support

#### **Contact Avaya Support**

Avaya Inc. provides a telephone number for you to use to report problems or to ask questions about your product. The support telephone number is 1-800-242-2121 in the United States. For additional support telephone numbers, see the Avaya Web site: <u>http://</u> www.avaya.com/support

#### Contents

| Chapter 2: WebLM configuration models.       9         WebLM standard model.       9         Working of a WebLM standard model.       10         WebLM enterprise model.       11         Master WebLM server.       12         Local WebLM server.       12         Local WebLM server.       12         Working of the WebLM enterprise model.       13         Types of WebLM license file.       18         Allocation license file.       18         Differences between the WebLM license file types.       18         Differences between the WebLM license file types.       18         Other a separate server installation checklist.       22         Comparing characteristics of WebLM locnse file types.       27         Hardware requirements.       27         Hardware requirements.       27         Software requirements.       27         Software requirements.       27         Notes of installation using InstallShield on a Unix operating system.       28         Modes of installation using InstallShield Wizard.       29         Notes of installation using InstallShield Wizard.       33         Installation using matul Shield Wixard.       39         Installation using matulalishind wixard.       39         No                                                                                                    | Chapter 1: WebLM overview                                             | 7  |
|----------------------------------------------------------------------------------------------------|-----------------------------------------------------------------------|----|
| WebLM standard model       9         Working of a WebLM standard model       10         WebLM enterprise model       11         Master WebLM server.       12         Local WebLM icense files       13         Types of WebLM license file.       18         Enterprise license file       18         Allocation license file       18         Differences between the WebLM configuration models       26         Comparing characteristics of WebLM configuration models       26         Chapter 3: Installing WebLM on a separate server from the product.       27         WebLM incense file on a Windows operating system       28         Installation using InstallShield Wizard       29         Pre-installation using InstallShield Wizard       29         Pre-installation using InstallShield Wizard       33         Installation using InstallShield Wizard       33         Installation using InstallShield Wizard       33         Installation using manual instructions on a Linux operating system       32         Pre-installation using InstallShield Wizard       33         Installation using manual instructions on a Linux operating system       32         Pre-installation using InstallShield Wizard       33         Installation using not allistructions on a Linux operating system                                                                                                    | Chapter 2: WebLM configuration models                                 |    |
| Working of a WebLM standard model.       10         WebLM enterprise model.       11         Master WebLM server.       12         Local WebLM server.       12         Working of the WebLM enterprise model.       13         Types of WebLM license files.       17         Standard license file       18         Enterprise license file       18         Allocation license file       18         Differences between the WebLM license file types.       18         Differences between the WebLM configuration models       22         Comparing characteristics of WebLM configuration models       26         Chapter 3: Installing WebLM on a separate server from the product.       27         WebLM on a separate server installation checklist       27         Hardware requirements       27         Software requirements       28         Installation using InstallShield on a Windows operating system.       28         Ndes of installation using InstallShield Wizard.       29         Pre-installation steps for the Linux operating system.       32         Modes of installation using InstallShield Wizard.       33         Installation using InstallShield Wizard.       39         Pre-installation steps for the Windows operating system.       37 <t< th=""><th>WebLM standard model</th><th></th></t<>                                                                                                    | WebLM standard model                                                  |    |
| WebLM enterprise model.       11         Master WebLM server       12         Local WebLM server.       12         Working of the WebLM enterprise model.       13         Types of WebLM license files.       13         Types of WebLM license file.       18         Allocation license file.       18         Differences between the WebLM license file types.       18         WebLM conse file formats.       22         Comparing characteristics of WebLM configuration models.       26         Chapter 3: Installing WebLM on a separate server from the product.       27         WebLM on a separate server installation checklist.       27         Hardware requirements.       28         Software requirements.       27         Software requirements.       28         Pre-installation using InstallShield Wizard.       29         Pre-installation using InstallShield Wizard.       29         Pre-installation using InstallShield Wizard.       33         Installation using InstallShield Wizard.       33         Installation using InstallShield Wizard.       33         Installation using InstallShield Wizard.       33         Installation using of the Unixox operating system.       34         Modes of installation using on the Unixox operating sys                                                                                                    | Working of a WebLM standard model                                     |    |
| Master WebLM server.       12         Local WebLM license file.       13         Types of WebLM license file.       13         Enterprise license file.       18         Allocation license file.       18         Differences between the WebLM license file types.       18         WebLM license file formats.       22         Comparing characteristics of WebLM configuration models.       26         Chapter 3: Installing WebLM on a separate server from the product.       27         WebLM on a separate server installation checklist.       27         WebLM on a separate server installation checklist.       27         Software requirements.       27         Software requirements.       28         Pre-installation using InstallShield on a Windows operating system.       28         Modes of installation using InstallShield Wizard.       29         Modes of installation using InstallShield Wizard.       33         Installation using InstallShield Wizard.       33         Installation using InstallShield Wizard.       34         Modes of installation using InstallShield Wizard.       33         Installation using manual instructions on a Windows operating system.       37         Pre-installation using fracting system manually.       34         Installing WebLM for Windows                                                                                                    | Webl M enterprise model                                               |    |
| Local WebLM server.       12         Working of the WebLM enterprise model.       13         Types of WebLM license files.       17         Standard license file.       18         Enterprise license file.       18         Differences between the WebLM license file types.       18         WebLM license file formats.       22         Comparing characteristics of WebLM configuration models.       26         Chapter 3: Installing WebLM on a separate server from the product.       27         WebLM on a separate server installation checklist.       27         Hardware requirements.       27         Software requirements.       27         Software requirements.       28         Installation using InstallShield on a Windows operating system.       28         Modes of installation using InstallShield Wizard.       29         Installation using InstallShield on a Linux operating system.       32         Pre-installation steps for the Windows operating system.       33         Installation using InstallShield Wizard.       33         Installation using InstallShield Wizard.       33         Installation using InstallShield Wizard.       33         Installation using InstallShield Wizard.       33         Installation using Install work operating system.       33                                                                                                    | Master Webl M server                                                  | 12 |
| Working of the WebLM enterprise model.       13         Types of WebLM license files.       17         Standard license file.       18         Enterprise license file.       18         Allocation license file.       18         Differences between the WebLM license file types.       18         WebLM license file formats       22         Comparing characteristics of WebLM configuration models.       26 <b>Chapter 3: Installing WebLM on a separate server from the product.</b> 27         WebLM on a separate server installation checklist       27         Hardware requirements.       27         Software requirements.       27         Notes of installation using InstallShield on a Windows operating system.       28         Modes of installation using InstallShield Wizard.       29         Installation using InstallShield on a Linux operating system.       32         Modes of installation using InstallShield Wizard.       33         Installation using InstallShield Wizard.       33         Installation using InstallShield Wizard.       33         Installation using InstallShield Wizard.       33         Installation using InstallShield Wizard.       33         Installation using manual instructions on a Linux operating system.       39         Pre-installatio                                                                                                    | l ocal Webl M server                                                  | 12 |
| Types of WebLM license file.       17         Standard license file.       18         Enterprise license file.       18         Allocation license file.       18         Differences between the WebLM license file types.       18         Differences between the WebLM configuration models.       22         Comparing characteristics of WebLM configuration models.       22         Comparing characteristics of WebLM on a separate server from the product.       27         WebLM on a separate server installation checklist.       27         Hardware requirements.       27         Software requirements.       28         Installation using InstallShield on a Windows operating system.       28         Modes of installation using InstallShield Wizard.       29         Installation using InstallShield Wizard.       29         Installation using InstallShield Wizard.       33         Installation using InstallShield Wizard.       33         Installation using InstallShield Wizard.       33         Installation using InstallShield Wizard.       33         Installing WebLM for Windows operating system.       37         Pre-installation using InstallShield Wizard.       39         Installing WebLM for the Linux operating system.       37         Installing webLM for the Linux                                                                                                    | Working of the Webl M enterprise model                                | 13 |
| Standard license file.       18         Enterprise license file.       18         Allocation license file       18         Differences between the WebLM license file types.       18         WebLM license file formats.       22         Comparing characteristics of WebLM configuration models.       26         Chapter 3: Installing WebLM on a separate server from the product.       27         WebLM on a separate server installation checklist.       27         Software requirements.       27         Software requirements.       28         Installation using InstallShield on a Windows operating system.       28         Modes of installation using InstallShield Wizard.       29         Installation using InstallShield on a Linux operating system.       32         Pre-installation using InstallShield Wizard.       33         Installation using InstallShield Wizard.       33         Installation using InstallShield Wizard.       39         Pre-installation steps for the Windows operating system.       37         Pre-installation using InstallShield Wizard.       39         Installation using manual instructions on a Uniux operating system.       39         Pre-installation steps for the Linux operating system.       39         Installing WebLM for the Linux operating system manually.       39<                                                                                                    | Types of Webl M license files                                         | 17 |
| Enterprise license file.       18         Allocation license file.       18         Differences between the WebLM license file types.       18         WebLM license file formats.       22         Comparing characteristics of WebLM configuration models.       26         Chapter 3: Installing WebLM on a separate server from the product.       27         WebLM on a separate server installation checklist.       27         Hardware requirements.       27         Software requirements.       28         Installation using InstallShield on a Windows operating system.       28         Modes of installation using InstallShield Wizard.       29         Installation using InstallShield on a Linux operating system.       32         Modes of installation using InstallShield Wizard.       33         Installation using manual instructions on a Windows operating system.       32         Modes of installation using InstallShield Wizard.       33         Installation using manual instructions on a Windows operating system.       32         Modes of installation using no a Linux operating system.       33         Installation using manual instructions on a Linux operating system.       39         Installation using manual instructions on a Linux operating system.       39         Installing WebLM for the Linux operating system manually.                                                                                                    | Standard license file                                                 | 18 |
| Allocation license file.       18         Differences between the WebLM license file types.       18         WebLM license file formats.       22         Comparing characteristics of WebLM configuration models.       26         Chapter 3: Installing WebLM on a separate server from the product.       27         WebLM on a separate server installation checklist.       27         Hardware requirements.       27         Software requirements.       28         Installation using InstallShield on a Windows operating system.       28         Modes of installation using InstallShield Wizard.       29         Installation using InstallShield on a Linux operating system.       28         Modes of installation using InstallShield Wizard.       29         Installation using InstallShield Wizard.       32         Modes of installation using InstallShield Wizard.       33         Installation using manual instructions on a Windows operating system.       32         Modes of installation using manual instructions on a Linux operating system.       39         Installing WebLM for the Linux operating system.       39         Installation using manual instructions on a Linux operating system.       39         Installing WebLM for the Linux operating system.       39         Installing WebLM for the Linux operating system.       39                                                                                                    | Enternrise license file                                               | 18 |
| Differences between the WebLM license file types.       18         WebLM license file formats.       22         Comparing characteristics of WebLM configuration models.       26         Chapter 3: Installing WebLM on a separate server from the product.       27         WebLM on a separate server installation checklist.       27         Hardware requirements.       27         Software requirements.       28         Pre-installation steps for the Windows operating system.       28         Modes of installation using InstallShield on a Linux operating system.       28         Modes of installation using InstallShield Wizard.       29         Installation using InstallShield on a Linux operating system.       32         Modes of installation using InstallShield Wizard.       33         Installation using InstallShield Wizard.       33         Installation using InstallShield Wizard.       33         Installation using InstallShield Wizard.       33         Installation using manual instructions on a Windows operating system       37         Installation using manual instructions on a Linux operating system.       39         Installation using manual instructions on a Linux operating system.       39         Installation using manual instructions on a Linux operating system.       39         Installing WebLM for the Linux operating s                                                                                        | Allocation license file                                               | 18 |
| WebLM license file formats       22         Comparing characteristics of WebLM configuration models       26         Chapter 3: Installing WebLM on a separate server from the product.       27         WebLM on a separate server installation checklist       27         Hardware requirements.       27         Software requirements.       28         Installation using InstallShield on a Windows operating system       28         Modes of installation using InstallShield Wizard       29         Installation using InstallShield on a Linux operating system       22         Modes of installation using InstallShield Wizard       32         Pre-installation using InstallShield Wizard       33         Installation using manual instructions on a Windows operating system       32         Modes of installation using InstallShield Wizard       33         Installation using manual instructions on a Linux operating system       37         Pre-installation steps for the Undows operating system       39         Installing WebLM for Windows operating system       39         Installing WebLM for the Linux operating system       39         Installing HTTPS       41         WebLM configuration       42         Accessing WebLM       43         Obtaining the license file       45         <                                                                                                    | Differences between the Wehl M license file types                     | 18 |
| Comparing characteristics of WebLM configuration models.       26         Chapter 3: Installing WebLM on a separate server from the product.       27         WebLM on a separate server installation checklist.       27         Hardware requirements.       27         Software requirements.       28         Pre-installation using InstallShield on a Windows operating system.       28         Modes of installation using InstallShield Wizard.       29         Installation using InstallShield on a Linux operating system.       32         Pre-installation using InstallShield Wizard.       33         Installation using InstallShield Wizard.       33         Installation using InstallShield Wizard.       33         Installation using InstallShield Wizard.       33         Installation using manual instructions on a Windows operating system.       37         Pre-installation steps for the Linux operating system.       37         Installation using manual instructions on a Linux operating system.       39         Installation using manual instructions on a Linux operating system.       39         Installation using manual instructions on a Linux operating system.       39         Installing WebLM for the Linux operating system manually.       41         Evening HTTPS.       41         WebLM configuration.       42                                                                                                    | Webl M license file formats                                           | 22 |
| Chapter 3: Installing WebLM on a separate server from the product.       27         WebLM on a separate server installation checklist.       27         Hardware requirements.       27         Software requirements.       28         Installation using InstallShield on a Windows operating system.       28         Modes of installation using InstallShield Vizard.       29         Installation using InstallShield on a Linux operating system.       32         Pre-installation using InstallShield Wizard.       33         Installation using InstallShield Vizard.       33         Installation using manual instructions on a Windows operating system.       32         Modes of installation using related by a Windows operating system.       33         Installation using manual instructions on a Windows operating system.       37         Installation using manual instructions on a Linux operating system.       39         Pre-installation steps for the Linux operating system.       39         Installing WebLM for Windows operating system.       39         Installing WebLM for the Linux operating system.       39         Installing WebLM for the Linux operating system.       39         Installing WebLM for the Linux operating system.       39         Installing WebLM for the Linux operating system.       39         Installing WebLM for the Lin                                                                                        | Comparing characteristics of WebLM configuration models               | 26 |
| Chapter 3: Installing WebLM on a separate server from the product.       27         WebLM on a separate server installation checklist.       27         Hardware requirements.       27         Software requirements.       28         Installation using InstallShield on a Windows operating system.       28         Modes of installation using InstallShield on a Uindows operating system.       28         Modes of installation using InstallShield Vizard.       29         Installation using InstallShield on a Linux operating system.       32         Modes of installation using InstallShield Wizard.       33         Installation using manual instructions on a Windows operating system.       33         Installation using manual instructions on a Windows operating system.       37         Pre-installation steps for the Windows operating system.       37         Installing WebLM for Windows operating system.       39         Pre-installation using manual instructions on a Linux operating system.       39         Installing WebLM for the Linux operating system manually.       41         Enabling HTTPS.       41         WebLM configuration.       42         Accessing WebLM.       43         Obtaining the license file.       45         Installing a license file.       45         Viewing license capacity of f                                                                                                    |                                                                       | 20 |
| WebLM on a separate server installation checklist       27         Hardware requirements.       27         Software requirements.       28         Installation using InstallShield on a Windows operating system.       28         Pre-installation steps for the Windows operating system.       28         Modes of installation using InstallShield Wizard.       29         Installation using InstallShield on a Linux operating system.       32         Pre-installation steps for the Linux operating system.       32         Modes of installation using InstallShield Wizard.       33         Installation using manual instructions on a Windows operating system.       32         Modes of installation using InstallShield Wizard.       33         Installation using manual instructions on a Windows operating system.       37         Installing WebLM for Windows operating system manually.       39         Installation using manual instructions on a Linux operating system.       39         Pre-installation steps for the Linux operating system.       39         Installing WebLM for the Linux operating system.       39         Installing WebLM for the Linux operating system.       39         Installing WebLM for the Linux operating system.       39         Installing WebLM for the Linux operating system.       41         Enabling HTTPS <t< td=""><td>Chapter 3: Installing WebLM on a separate server from the product</td><td>27</td></t<> | Chapter 3: Installing WebLM on a separate server from the product     | 27 |
| Hardware requirements.       27         Software requirements.       28         Installation using InstallShield on a Windows operating system.       28         Pre-installation steps for the Windows operating system.       28         Modes of installation using InstallShield Wizard.       29         Installation using InstallShield on a Linux operating system.       32         Pre-installation steps for the Linux operating system.       32         Modes of installation using InstallShield Wizard.       33         Installation using manual instructions on a Windows operating system.       37         Pre-installation steps for the Windows operating system.       37         Pre-installation steps for the Windows operating system.       39         Installing WebLM for Windows operating system manually.       39         Installing WebLM for Windows operating system.       39         Pre-installation steps for the Linux operating system.       39         Installing WebLM for the Linux operating system.       39         Installing WebLM for the Linux operating system.       39         Installing WebLM for the Linux operating system.       41         WebLM configuration.       42         Accessing WebLM.       42         Accessing WebLM.       45         Installing a license file.       45 <td>WebLM on a separate server installation checklist</td> <td>27</td>                                                                | WebLM on a separate server installation checklist                     | 27 |
| Software requirements.       28         Installation using InstallShield on a Windows operating system.       28         Pre-installation steps for the Windows operating system.       28         Modes of installation using InstallShield Wizard.       29         Installation using InstallShield on a Linux operating system.       32         Pre-installation steps for the Linux operating system.       32         Modes of installation using InstallShield Wizard.       33         Installation using manual instructions on a Windows operating system.       37         Pre-installation using manual instructions on a Windows operating system.       37         Installation using manual instructions on a Linux operating system.       39         Installation using manual instructions on a Linux operating system.       39         Installation using manual instructions on a Linux operating system.       39         Installation steps for the Linux operating system.       39         Installing WebLM for the Linux operating system.       39         Installing WebLM for the Linux operating system.       39         Installing WebLM configuration.       42         Accessing WebLM.       42         Accessing WebLM.       43         Obtaining the license file.       44         Chapter 4: Getting Started with WebLM.       45                                                                                                    | Hardware requirements                                                 | 27 |
| Installation using InstallShield on a Windows operating system       28         Pre-installation steps for the Windows operating system       28         Modes of installation using InstallShield Wizard       29         Installation using InstallShield on a Linux operating system       32         Pre-installation using InstallShield Wizard       33         Installation using manual instructions on a Windows operating system       37         Pre-installation steps for the Uindows operating system       37         Installation using manual instructions on a Windows operating system       39         Installation using manual instructions on a Linux operating system       39         Installation using manual instructions on a Linux operating system       39         Installation using manual instructions on a Linux operating system       39         Installing WebLM for Windows operating system       39         Installing WebLM for the Linux operating system       39         Installing WebLM for the Linux operating system       39         Installing WebLM for the Linux operating system       41         Enabling HTTPS       41         WebLM configuration       42         Accessing WebLM       43         Obtaining the license file       45         Viewing license capacity of features for a product       45 <tr< td=""><td>Software requirements</td><td></td></tr<>                                                               | Software requirements                                                 |    |
| Pre-installation steps for the Windows operating system.       28         Modes of installation using InstallShield on a Linux operating system.       32         Pre-installation using InstallShield on a Linux operating system.       32         Pre-installation using InstallShield on a Linux operating system.       32         Modes of installation using InstallShield Wizard.       33         Installation using manual instructions on a Windows operating system.       37         Pre-installation steps for the Windows operating system.       37         Installing WebLM for Windows operating system.       39         Installation using manual instructions on a Linux operating system.       39         Installation using manual instructions on a Linux operating system.       39         Installation using manual instructions on a Linux operating system.       39         Installation using manual instructions on a Linux operating system.       39         Installing WebLM for the Linux operating system manually.       41         Enabling HTPS.       41         WebLM configuration.       42         Accessing WebLM.       42         Accessing WebLM.       45         Installing a license file.       45         Viewing license capacity of features for a product.       46         Removing a license file.       46 <t< td=""><td>Installation using InstallShield on a Windows operating system.</td><td></td></t<>                      | Installation using InstallShield on a Windows operating system.       |    |
| Modes of installation using InstallShield Wizard.       29         Installation using InstallShield on a Linux operating system.       32         Pre-installation steps for the Linux operating system.       32         Modes of installation using InstallShield Wizard.       33         Installation using manual instructions on a Windows operating system.       37         Pre-installation steps for the Windows operating system.       37         Installation using manual instructions on a Linux operating system.       39         Installation using manual instructions on a Linux operating system.       39         Installation using manual instructions on a Linux operating system.       39         Installation using manual instructions on a Linux operating system.       39         Installation using the Linux operating system.       39         Installation gets for the Linux operating system.       39         Installing WebLM for the Linux operating system manually.       41         Enabling HTTPS.       41         WebLM configuration.       42         Accessing WebLM.       43         Obtaining the license file.       44         Chapter 4: Getting Started with WebLM.       45         Installing a license file.       45         Viewing license file.       46         Newing server properties.                                                                                                    | Pre-installation steps for the Windows operating system.              |    |
| Installation using InstallShield on a Linux operating system.       32         Pre-installation steps for the Linux operating system.       32         Modes of installation using InstallShield Wizard.       33         Installation using manual instructions on a Windows operating system.       37         Pre-installation steps for the Windows operating system.       37         Installation using manual instructions on a Windows operating system.       39         Installation using manual instructions on a Linux operating system.       39         Installation using manual instructions on a Linux operating system.       39         Installing WebLM for the Linux operating system.       39         Installing WebLM for the Linux operating system.       39         Installing WebLM for the Linux operating system.       39         Installing WebLM for the Linux operating system.       39         Installing WebLM for the Linux operating system.       39         Installing WebLM for the Linux operating system.       39         Installing WebLM for the Linux operating system.       39         Installing WebLM for the Linux operating system.       39         Installing WebLM for the Linux operating system.       39         Installing alicense file.       41         WebLM configuration.       42         Accessing WebLM.       45                                                                                                    | Modes of installation using InstallShield Wizard                      |    |
| Pre-installation steps for the Linux operating system.       32         Modes of installation using InstallShield Wizard.       33         Installation using manual instructions on a Windows operating system.       37         Pre-installation steps for the Windows operating system.       37         Installing WebLM for Windows operating system.       39         Installation using manual instructions on a Linux operating system.       39         Pre-installation steps for the Linux operating system.       39         Installing WebLM for the Linux operating system.       39         Installing WebLM for the Linux operating system manually.       41         Enabling HTTPS.       41         WebLM configuration.       42         Accessing WebLM.       43         Obtaining the license file.       44         Chapter 4: Getting Started with WebLM.       45         Installing a license file.       45         Viewing license capacity of features for a product.       45         Viewing a license file.       46         Viewing server properties.       47         Install License field descriptions.       47         View Lacense Capacity field descriptions.       47         View Peak Usage field descriptions.       48 <td>Installation using InstallShield on a Linux operating system</td> <td></td>                                                                                                    | Installation using InstallShield on a Linux operating system          |    |
| Modes of installation using InstallShield Wizard.       33         Installation using manual instructions on a Windows operating system.       37         Pre-installation steps for the Windows operating system.       37         Installing WebLM for Windows operating system manually.       39         Installation using manual instructions on a Linux operating system.       39         Pre-installation steps for the Linux operating system.       39         Installing WebLM for the Linux operating system.       39         Installing WebLM for the Linux operating system.       39         Installing WebLM for the Linux operating system.       39         Installing WebLM for the Linux operating system manually.       41         Enabling HTTPS.       41         WebLM configuration.       42         Accessing WebLM.       43         Obtaining the license file.       44         Chapter 4: Getting Started with WebLM.       45         Viewing license capacity of features for a product.       45         Viewing license capacity of features for a product.       46         Viewing server properties.       47         Viewing server properties.       47         Viewing server properties.       47         View License Capacity field descriptions.       47         View Peak Usag                                                                                                    | Pre-installation steps for the Linux operating system.                |    |
| Installation using manual instructions on a Windows operating system       37         Pre-installation steps for the Windows operating system       37         Installing WebLM for Windows operating system manually.       39         Installation using manual instructions on a Linux operating system.       39         Pre-installation steps for the Linux operating system.       39         Installing WebLM for the Linux operating system.       39         Installing WebLM for the Linux operating system manually.       41         Enabling HTTPS.       41         WebLM configuration.       42         Accessing WebLM.       43         Obtaining the license file.       44         Chapter 4: Getting Started with WebLM.       45         Viewing license capacity of features for a product.       45         Viewing license file.       45         Viewing server properties.       47         Install License file.       46         Viewing server properties.       47         Install License field descriptions.       47         View Peak Usage field descriptions.       47         View Peak Usage field descriptions.       48                                                                                                    | Modes of installation using InstallShield Wizard                      |    |
| Pre-installation steps for the Windows operating system.       37         Installing WebLM for Windows operating system manually.       39         Installation using manual instructions on a Linux operating system.       39         Pre-installation steps for the Linux operating system.       39         Installing WebLM for the Linux operating system.       39         Installing WebLM for the Linux operating system.       39         Installing WebLM for the Linux operating system manually.       41         Enabling HTTPS.       41         WebLM configuration.       42         Accessing WebLM.       43         Obtaining the license file.       44         Chapter 4: Getting Started with WebLM.       45         Installing a license file.       45         Viewing license capacity of features for a product.       45         Viewing peak usage for a licensed product.       46         Removing a license file.       46         Viewing server properties.       47         Install License field descriptions.       47         View Peak Usage field descriptions.       47         View Peak Usage field descriptions.       48                                                                                                    | Installation using manual instructions on a Windows operating system. |    |
| Installing WebLM for Windows operating system manually.       39         Installation using manual instructions on a Linux operating system       39         Pre-installation steps for the Linux operating system       39         Installing WebLM for the Linux operating system manually.       41         Enabling HTTPS.       41         WebLM configuration.       42         Accessing WebLM.       43         Obtaining the license file.       44         Chapter 4: Getting Started with WebLM.       45         Installing a license file.       45         Viewing license capacity of features for a product.       45         Viewing peak usage for a licensed product.       46         Removing a license file.       47         Viewing server properties.       47         View License Capacity field descriptions.       47         View License Capacity field descriptions.       47         View Peak Usage field descriptions.       47         View Peak Usage field descriptions.       48                                                                                                    | Pre-installation steps for the Windows operating system.              |    |
| Installation using manual instructions on a Linux operating system       39         Pre-installation steps for the Linux operating system       39         Installing WebLM for the Linux operating system manually       41         Enabling HTTPS       41         WebLM configuration       42         Accessing WebLM       43         Obtaining the license file       44         Chapter 4: Getting Started with WebLM       45         Installing a license file       45         Viewing license capacity of features for a product.       45         Viewing peak usage for a licensed product.       46         Removing a license file.       47         Install License fiel descriptions.       47         View License Capacity field descriptions.       47         View Peak Usage fiel descriptions.       47         View reak Usage field descriptions.       48                                                                                                    | Installing WebLM for Windows operating system manually.               |    |
| Pre-installation steps for the Linux operating system       39         Installing WebLM for the Linux operating system manually.       41         Enabling HTTPS.       41         WebLM configuration.       42         Accessing WebLM.       43         Obtaining the license file.       44         Chapter 4: Getting Started with WebLM.       45         Installing a license file.       45         Viewing license capacity of features for a product.       45         Viewing peak usage for a licensed product.       46         Removing a license file.       46         Viewing server properties.       47         Install License file descriptions.       47         View License Capacity field descriptions.       47         View License Capacity field descriptions.       47         View License Capacity field descriptions.       47         View License Capacity field descriptions.       47         View License Capacity field descriptions.       47         View License Capacity field descriptions.       47         View License Capacity field descriptions.       48                                                                                                    | Installation using manual instructions on a Linux operating system.   |    |
| Installing WebLM for the Linux operating system manually.       41         Enabling HTTPS.       41         WebLM configuration.       42         Accessing WebLM.       43         Obtaining the license file.       44         Chapter 4: Getting Started with WebLM.       45         Installing a license file.       45         Viewing license capacity of features for a product.       45         Viewing peak usage for a licensed product.       46         Removing a license file.       47         Viewing server properties.       47         View Leense Capacity field descriptions.       47         View Peak Usage field descriptions.       47         View Peak Usage field descriptions.       48                                                                                                    | Pre-installation steps for the Linux operating system                 | 39 |
| Enabling HTTPS.       41         WebLM configuration.       42         Accessing WebLM.       43         Obtaining the license file.       44         Chapter 4: Getting Started with WebLM.       45         Installing a license file.       45         Viewing license capacity of features for a product.       45         Viewing peak usage for a licensed product.       46         Removing a license file.       46         Viewing server properties.       47         Install License field descriptions.       47         View Peak Usage field descriptions.       47         View Peak Usage field descriptions.       47         View Peak Usage field descriptions.       47         View Peak Usage field descriptions.       47         View Peak Usage field descriptions.       47         View Peak Usage field descriptions.       47                                                                                                    | Installing Webl M for the Linux operating system manually             | 41 |
| WebLM configuration.       42         Accessing WebLM.       43         Obtaining the license file.       44         Chapter 4: Getting Started with WebLM.       45         Installing a license file.       45         Viewing license capacity of features for a product.       45         Viewing peak usage for a licensed product.       46         Removing a license file.       46         Viewing server properties.       47         Install License field descriptions.       47         View License Capacity field descriptions.       47         View Peak Usage field descriptions.       48                                                                                                    | Enabling HTTPS                                                        | 41 |
| Accessing WebLM                                                                                                    | Webl M configuration                                                  | 42 |
| Obtaining the license file.       .44         Chapter 4: Getting Started with WebLM.       .45         Installing a license file.       .45         Viewing license capacity of features for a product.       .45         Viewing peak usage for a licensed product.       .46         Removing a license file.       .46         Viewing server properties.       .47         Install License field descriptions.       .47         View License Capacity field descriptions.       .47         View Peak Usage field descriptions.       .48                                                                                                    | Accessing Webl M                                                      | 43 |
| Chapter 4: Getting Started with WebLM.       45         Installing a license file.       45         Viewing license capacity of features for a product.       45         Viewing peak usage for a licensed product.       46         Removing a license file.       46         Viewing server properties.       47         Install License field descriptions.       47         View License Capacity field descriptions.       47         View Peak Usage field descriptions.       48                                                                                                    | Obtaining the license file.                                           |    |
| Chapter 4: Getting Started with WebLM                                                                                                    |                                                                       |    |
| Installing a license file.       .45         Viewing license capacity of features for a product.       .45         Viewing peak usage for a licensed product.       .46         Removing a license file.       .46         Viewing server properties.       .47         Install License field descriptions.       .47         View License Capacity field descriptions.       .47         View Peak Usage field descriptions.       .47         View Peak Usage field descriptions.       .47                                                                                                    | Chapter 4: Getting Started with WebLM                                 | 45 |
| Viewing license capacity of features for a product.       .45         Viewing peak usage for a licensed product.       .46         Removing a license file.       .46         Viewing server properties.       .47         Install License field descriptions.       .47         View License Capacity field descriptions.       .47         View Peak Usage field descriptions.       .47         View Peak Usage field descriptions.       .47                                                                                                    | Installing a license file                                             | 45 |
| Viewing peak usage for a licensed product.       .46         Removing a license file.       .46         Viewing server properties.       .47         Install License field descriptions.       .47         View License Capacity field descriptions.       .47         View Peak Usage field descriptions.       .47         View Peak Usage field descriptions.       .48                                                                                                    | Viewing license capacity of features for a product                    | 45 |
| Removing a license file.       46         Viewing server properties.       47         Install License field descriptions.       47         View License Capacity field descriptions.       47         View Peak Usage field descriptions.       48         Universe field descriptions.       48                                                                                                    | Viewing peak usage for a licensed product                             | 46 |
| Viewing server properties                                                                                                    | Removing a license file                                               | 46 |
| Install License field descriptions                                                                                                    | Viewing server properties                                             | 47 |
| View License Capacity field descriptions                                                                                                    | Install License field descriptions                                    | 47 |
| View Peak Usage field descriptions                                                                                                    | View License Capacity field descriptions.                             | 47 |
| University Lineares field descriptions                                                                                                    | View Peak Usage field descriptions.                                   | 48 |
| Uninstall License field descriptions                                                                                                    | Uninstall License field descriptions                                  |    |
| Server Properties field descriptions                                                                                                    | Server Properties field descriptions                                  | 49 |

|     | Viewing the license capacity of features for a product                                                           | 50     |
|-----|----------------------------------------------------------------------------------------------------|--------|
|     | Viewing the connectivity status of local WebLM servers                                                           | 50     |
|     | Configuring enterprise licensing                                                                                 | 50     |
|     | Validating connectivity to local WebLM servers for a product                                                     | 52     |
|     | Adding a local WebLM server                                                                                      | 52     |
|     | Modifying a local WebLM server configuration                                                                     | 53     |
|     | Removing a local WebLM server                                                                                    | 53     |
|     | Viewing usage by WebLM servers                                                                                   |        |
|     | Viewing allocations by features                                                                                  | 54     |
|     | Viewing enterprise usage of a license feature                                                                    | 55     |
|     | Changing allocations of licensed features for a local Webl M server                                              | 55     |
|     | Viewing periodic status of master and local WebLM servers                                                        | 56     |
|     | Ouenving periodic states of master and local WebLW servers                                                       | 56     |
|     | Viewing allocations by local WebLM                                                                               | 50     |
|     | Viewing usage summary                                                                                            |        |
|     | Viewing usage summary                                                                                            |        |
|     | Configure Local Mah Mar View Local Maki Ma field descriptions                                                    |        |
|     | Configure Local weblins: view Local weblins field descriptions                                                   |        |
|     | Enterprise Configuration field descriptions                                                                      | 59     |
|     |                                                                                                    |        |
|     | Add Local WebLM field descriptions.                                                                              | 61     |
|     | Modify Local WebLM field descriptions                                                                            | 63     |
|     | Delete Local WebLM field descriptions                                                                            | 64     |
|     | Usage Summary field descriptions                                                                                 | 64     |
|     | Usage by WebLM field descriptions                                                                                | 65     |
|     | Enterprise Usage field descriptions                                                                              | 66     |
|     | Query Usage field descriptions                                                                                   | 67     |
|     | Allocations by Features field descriptions                                                                       | 68     |
|     | Allocations by Local WebLM field descriptions                                                                    | 70     |
|     | Change Allocations field descriptions                                                                            | 70     |
|     | Periodic Status field descriptions                                                                               | 71     |
| Cha | unter E. Treublache etter                                                                                        | 70     |
| Cna | ipter 5: Troubleshooting                                                                                         | 73     |
|     | Cannot access the WebLM Server                                                                                   | 73     |
|     | Resolution                                                                                                    | 73     |
|     | Cannot access WebLM Server eventhough Tomcat is running                                                          | 73     |
|     | Resolution                                                                                                    | 73     |
|     | Cannot start Tomcat                                                                                              | 74     |
|     | Resolution                                                                                                    | 74     |
|     | Not able to see Manage Users option in the WebLM Server Web page                                                 | 74     |
|     | Resolution                                                                                                    | 74     |
|     | Allocation status is displayed as Failed                                                                         | 75     |
|     | Resolution.                                                                                                    | 75     |
|     | Installation fails with error message: Invalid license file or license file may not be created for this serve 75 | r      |
|     | Resolution                                                                                                    | 75     |
|     | Lisage query status is displayed as Failed                                                                       | 70     |
|     | Pecolution                                                                                                    | 70     |
|     | Allocating upayailable features in the Change Allocations Web page                                               | 70     |
|     | Anocating unavailable reatures in the Oridinge Anocations web page                                               |        |
|     | Input boyon for the conver are not diaplayed while allocating facture licenses                                   |        |
|     | Input boxes for the server are not displayed while allocating reature licenses                                   | /0<br> |
|     | Resolution.                                                                                                    |        |
|     | when adding a local weblin Server, default periodic operations settings are not displayed                        |        |
|     | Resolution                                                                                                    |        |

| Resolution.                                                                                                    |           |
|----------------------------------------------------------------------------------------------------|-----------|
|                                                                                                    |           |
| On the master Webl M Server, canacity of the licensed feature does not match with the allocate                                                                                                    | d featur  |
| Usage.                                                                                                    |           |
| Resolution                                                                                                    |           |
| System displays warning message: ProductA will not be available if you continue to install the new 79                                                                                                    | w license |
| Resolution                                                                                                    |           |
| Installation fails with error message: Missing product is in use                                                                                                    | •••••     |
| Resolution                                                                                                    |           |
| Installation fails with error message: FeatureA in use for old installed license                                                                                                    |           |
| After the over installation of license files, one of the product feature is not available.                                                                                                    |           |
| Resolution                                                                                                    |           |
| Installation fails with error message: Error installing license License file for product has expired                                                                                                    | <br>I     |
| Resolution                                                                                                    |           |
| System displays error message: Errors were detected with the allocation values for one or more                                                                                                    | e feature |
|                                                                                                    |           |
| Resolution                                                                                                    |           |
| Periodic Allocation operation is not executed for the local WebLM Server as scheduled                                                                                                    |           |
| Resolution                                                                                                    |           |
| Periodic Usage Query operation is not executed for the local WebLM Server as scheduled                                                                                                    |           |
| 84 Resolution                                                                                                    |           |
| When trying to install a LAR with ProductA and ProductB, the installation fails                                                                                                    |           |
| when a ying to install a EAR with Froducty and Froducts, the installation falls                                                                                                    | •••••     |
| Resolution.                                                                                                    |           |
| Resolution                                                                                                    |           |
| Resolution                                                                                                    |           |
| Resolution.<br>When trying to install a different LLF for the same product, the installation fails.<br>Resolution.<br>System displays error message: IP Address is being duplicated.                                                                                                    |           |
| Resolution                                                                                                    |           |
| Resolution                                                                                                    | ecute th  |
| Resolution.<br>When trying to install a different LLF for the same product, the installation fails.<br>Resolution.<br>System displays error message: IP Address is being duplicated.<br>Resolution.<br>Periodic Allocation operation did not succeed and the master WebLM Server did not retry to exoperation.<br>Resolution.                                                                                                    | ecute th  |
| Resolution.<br>When trying to install a different LLF for the same product, the installation fails.<br>Resolution.<br>System displays error message: IP Address is being duplicated.<br>Resolution.<br>Periodic Allocation operation did not succeed and the master WebLM Server did not retry to ex<br>operation.<br>Resolution.<br>Cannot modify the local WebLM Server IP address in the Modify Local WebLM Web page                                                                                                    | ecute th  |
| Resolution.<br>When trying to install a different LLF for the same product, the installation fails.<br>Resolution.<br>System displays error message: IP Address is being duplicated.<br>Resolution.<br>Periodic Allocation operation did not succeed and the master WebLM Server did not retry to exoperation.<br>Resolution.<br>Cannot modify the local WebLM Server IP address in the Modify Local WebLM Web page.<br>Resolution.                                                                                                    | ecute th  |
| Resolution                                                                                                    | ecute th  |
| Resolution.<br>When trying to install a different LLF for the same product, the installation fails.<br>Resolution.<br>System displays error message: IP Address is being duplicated.<br>Resolution.<br>Periodic Allocation operation did not succeed and the master WebLM Server did not retry to ex<br>operation.<br>Resolution.<br>Cannot modify the local WebLM Server IP address in the Modify Local WebLM Web page.<br>Resolution.<br>System displays error message: Please enter valid IP - localhost entries not allowed.<br>Resolution.                                                                                                    | ecute th  |
| Resolution.<br>When trying to install a different LLF for the same product, the installation fails.<br>Resolution.<br>System displays error message: IP Address is being duplicated.<br>Resolution.<br>Periodic Allocation operation did not succeed and the master WebLM Server did not retry to exoperation.<br>Resolution.<br>Cannot modify the local WebLM Server IP address in the Modify Local WebLM Web page.<br>Resolution.<br>System displays error message: Please enter valid IP - localhost entries not allowed.<br>Resolution.<br>In the Manage Users Web page, systems displays True for one user and False for the other use                                                                                                    | ecute th  |
| Resolution.<br>When trying to install a different LLF for the same product, the installation fails.<br>Resolution.<br>System displays error message: IP Address is being duplicated.<br>Resolution.<br>Periodic Allocation operation did not succeed and the master WebLM Server did not retry to ex-<br>operation.<br>Resolution.<br>Cannot modify the local WebLM Server IP address in the Modify Local WebLM Web page.<br>Resolution.<br>System displays error message: Please enter valid IP - localhost entries not allowed.<br>Resolution.<br>In the Manage Users Web page, systems displays True for one user and False for the other use<br>Resolution.                                                                                                    | ecute th  |
| Resolution.<br>When trying to install a different LLF for the same product, the installation fails.<br>Resolution.<br>System displays error message: IP Address is being duplicated.<br>Resolution.<br>Periodic Allocation operation did not succeed and the master WebLM Server did not retry to ex-<br>operation.<br>Resolution.<br>Cannot modify the local WebLM Server IP address in the Modify Local WebLM Web page.<br>Resolution.<br>System displays error message: Please enter valid IP - localhost entries not allowed.<br>Resolution.<br>In the Manage Users Web page, systems displays True for one user and False for the other use<br>Resolution.<br>System displays error message: Invalid response from license server.                                                                                                    | ecute th  |
| Resolution.<br>When trying to install a different LLF for the same product, the installation fails.<br>Resolution.<br>System displays error message: IP Address is being duplicated.<br>Resolution.<br>Periodic Allocation operation did not succeed and the master WebLM Server did not retry to exoperation.<br>Resolution.<br>Cannot modify the local WebLM Server IP address in the Modify Local WebLM Web page.<br>Resolution.<br>System displays error message: Please enter valid IP - localhost entries not allowed.<br>Resolution.<br>In the Manage Users Web page, systems displays True for one user and False for the other use<br>Resolution.<br>System displays error message: Invalid response from license server.<br>Resolution.                                                                                                    | ecute th  |
| <ul> <li>Resolution.</li> <li>When trying to install a different LLF for the same product, the installation fails</li></ul>                                                                                                    | ecute th  |
| <ul> <li>Resolution.</li> <li>When trying to install a different LLF for the same product, the installation fails</li></ul>                                                                                                    | ecute th  |
| Resolution<br>When trying to install a different LLF for the same product, the installation fails<br>Resolution<br>System displays error message: IP Address is being duplicated<br>Resolution<br>Periodic Allocation operation did not succeed and the master WebLM Server did not retry to ex<br>operation<br>Resolution<br>Cannot modify the local WebLM Server IP address in the Modify Local WebLM Web page<br>Resolution<br>System displays error message: Please enter valid IP - localhost entries not allowed<br>Resolution<br>System displays error message: Please enter valid IP - localhost entries not allowed<br>Resolution<br>In the Manage Users Web page, systems displays True for one user and False for the other use<br>Resolution<br>System displays error message: Invalid response from license server<br>Resolution<br>System displays error message: Invalid response from license server<br>Resolution<br>Deter 6: Frequently asked questions<br>Case study | ecute th  |

| Appendix B: WebLM configuration scenarios                         | 95  |
|-------------------------------------------------------------------|-----|
| Appendix C: Recommendations to select a WebLM configuration model | 97  |
| WebLM standard model                                              | 97  |
| WebLM enterprise model                                            | 97  |
| Index                                                             | 101 |

## Chapter 1: WebLM overview

Use WebLM to manage licenses of one or more Avaya software products for your organization. WebLM is Web-based and facilitates easy tracking of licenses. To track and manage licenses in an organization, WebLM requires a license file from the Avaya Product Licensing and Delivery System (PLDS).

WebLM supports two configurations models:

- 1. WebLM standard model: In the WebLM standard model, a single WebLM server is used to support one or more licensed products. The WebLM standard model is supported for Standard license file (SLF) and Enterprise license file (ELF) types.
- 2. WebLM enterprise model: In a WebLM enterprise model, there are multiple WebLM servers. One WebLM server acts as a 'master WebLM' and hosts the license file from PLDS. The other WebLM servers act as the 'local WebLMs' and host allocation license files from the master WebLM server. You need an ELF to setup the WebLM enterprise model. PLDS generates license files that are either SLFs or ELFs.

For example, you can purchase two products and choose the enterprise model of licensing for one product and the standard model of licensing for the other product. PLDS generates a separate license file for each product. The license file is either an SLF or ELF based on how the product is configured in PLDS. Ensure that you verify the installation options supported by the product before installing the WebLM server. If you want to configure standard licensing, you can use either an ELF or SLF. In order to configure enterprise licensing you must have an ELF. After you install the license file on the WebLM server, any product with an ELF can have multiple instances of the WebLM server, and any product with an SLF can have only one instance of the WebLM server. For more information on the WebLM configuration models, see WebLM configuration models section in the guide.

A license file is an Extensible Markup Language (XML) file. The license file contains information regarding the product, major release, and license features and capacities. After the purchase of a licensed Avaya software product, a license file for the product must be activated in PLDS and installed on WebLM server. For information on generating license file through PLDS, see Getting Started with Avaya PLDS at <u>https://plds.avaya.com</u>.

License activations in PLDS require the host ID of the WebLM server for inclusion in the license file. The host ID of the WebLM server can be obtained from viewing the Server Properties page of the WebLM server Web page.

You have the following options for the WebLM server that will host the product license file:

- Use Existing WebLM server: If you already have a WebLM server that you are using for licensing other Avaya products. Refer to the product specific documentation or contact Avaya support, to ensure compatibility of the licensed product with the existing WebLM server version.
- Install WebLM server on a separate server from the product: If you choose to install the WebLM on a separate server, follow the instructions provided in Installing WebLM

on a separate server from the product section in the guide. Refer to the product specific documentation or contact Avaya support, to ensure compatibility of the licensed product with the existing WebLM server version.

- Install WebLM server co-resident with the product: Some WebLM licensed products include WebLM server software with the product installation software. In this case, the WebLM server installation is a part of the product installation and the WebLM server version will be compatible with the product.
- Install Avaya System Manager on a separate server from the product: Avaya System Manager includes WebLM server software. If you choose to install System Manager, WebLM is also installed with it. Refer to the product specific documentation or contact Avaya support, to ensure compatibility of the licensed product with the existing WebLM server version.

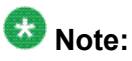

In order to acquire licenses from WebLM server, the product software must be configured with the URL of the WebLM server.

For information on how to configure the WebLM URL with the product, see the Installation guide of the purchased Avaya software product.

## Chapter 2: WebLM configuration models

All Avaya software products with WebLM capabilities are known as licensed applications. When you install licensed applications in an organization, the applications require a feature license to provide normal operations. The WebLM server is responsible for providing feature licenses to the licensed applications in response to feature license requests from the applications. Therefore, all licensed applications installed in the organization must have network connectivity to at least one WebLM Server, which has feature licenses of the product.

To suit the particular needs and infrastructure of organizations, WebLM can be configured in the following models:

- WebLM standard model
- WebLM enterprise model

## 😵 Note:

For information on selecting the appropriate configuration model for your organization, see <u>Recommendations to select a WebLM configuration model</u> on page 97.

## WebLM standard model

In a WebLM standard model, a WebLM Server is used to support one or more licensed application instances. In this model, an administrator can perform the following tasks through the WebLM Server:

- Install a license file on the WebLM Server.
- Manage WebLM users.
- Track feature licenses acquired by licensed applications.
- Generate a usage report for the feature licenses.

## Working of a WebLM standard model

In the WebLM standard model, the license file of the software product is installed on the WebLM Server. The licensed applications can acquire the feature licenses from the WebLM Server.

In a WebLM standard model, the following three major processes occur:

- Acquiring feature licenses.
- Renewing of acquired feature licenses.
- Freeing of acquired feature licenses.

#### Acquiring feature licenses

When a licensed application needs to perform a licensed service, the application requests the WebLM Server for a feature license. Depending on the availability of feature licenses, the WebLM Server grants, partially grants, or denies the request of the licensed application. This process of acquiring feature licenses from the WebLM Server is known as the Pull mechanism.

The acquired feature license is available with the licensed application only for a fixed period of time, counted license timeout period.

The following figure shows the Pull mechanism of the WebLM standard model.

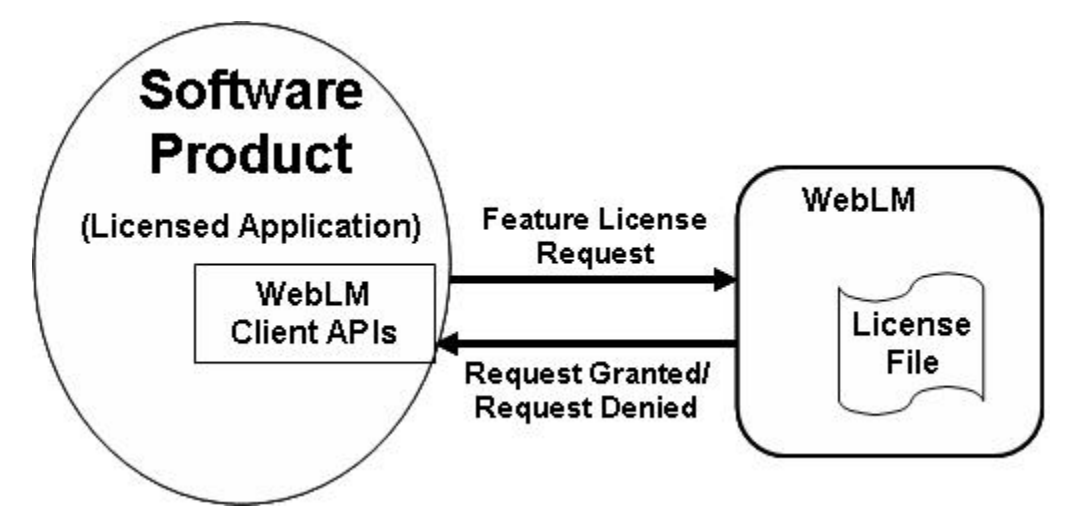

#### **Renewing of acquired feature licenses**

If a licensed application requires the acquired feature licenses for a longer duration than the timeout period, the application can renew the acquired feature licenses. The application must send across a renewal request to the WebLM Server within the counted license timeout period. When a WebLM Server receives a renewal request, the server allows the licensed application to continue using the acquired feature license. However, the renewed feature license is available only for the counted license timeout period. Therefore, a licensed application must

continue to renew the acquired licenses until the service is completed. When the service is completed, the licensed application must free the acquired feature license.

In the standard model, if the WebLM Server is unavailable, the licensed applications cannot renew their acquired feature licenses. The acquired feature licenses automatically expire on WebLM and are returned to the pool of available feature licenses. Once the WebLM Server is available again, the licensed application can acquire feature licenses.

#### Freeing of acquired feature licenses

To avoid licensed applications from holding feature licenses those are no longer needed, the WebLM Server automatically frees the feature licenses acquired by an application. The acquired feature licenses are freed after a fixed period of time, counted license timeout period. For example, if the counted license timeout period is set to 10 minutes, the WebLM Server frees the acquired feature licenses after 10 minutes. If the service is completed before 10 minutes, the licensed applications can free the acquired feature licenses. Once freed, other licensed applications can get the feature license from the WebLM Server. To avoid WebLM from freeing feature licenses, licensed applications can renew their acquired feature licenses.

## WebLM enterprise model

In a WebLM enterprise model, multiple instances of the WebLM Server exists. A license file from RFA, enterprise license file (ELF), is installed on one of these WebLM Servers, making the server the master WebLM Server of the enterprise. The remaining WebLM Servers can be configured to receive feature license allocations from the master WebLM Server. The servers that receive allocations from the master WebLM Server are referred to as local WebLM Server Servers. A WebLM Server can function as a master WebLM Server for one software product and as a local WebLM Server for another software product.

To understand the concept of master WebLM Server and local WebLM Server, let us consider a university that has two WebLM Servers. One WebLM Server is installed in California and the other is installed in New York.

## 😵 Note:

All examples in this guide are based on a case study. For more information on the case study, see <u>Using the examples in the guide</u> on page 93.

The WebLM Server in New York can function as the following servers:

- Master WebLM Server for the Encyclopedia Britannica 2005 Ultimate Reference Guide product
- Local WebLM Server for the Britannica Deluxe Edition 2005 product

Similarly, the WebLM Server in California can function as the following servers:

- Master WebLM Server for the Britannica Deluxe Edition 2005 product
- Local WebLM Server for the Encyclopedia Britannica 2005 Ultimate Reference Guide product

An organization with WebLM enterprise model contains one or more local WebLM Servers connected to a master WebLM Server. Each local WebLM Server can support one or more licensed applications.

#### Master WebLM server

A master WebLM Server is a WebLM Server that manages the local WebLM Servers of a software product. A master WebLM Server is responsible for providing feature licenses to the local WebLM Servers that are provisioned on it.

When a WebLM Server is configured as a master WebLM Server, an administrator can use the server to perform the following tasks:

- Install a license file
- Administer local WebLM Servers
- Allocate feature licenses to local WebLM Servers
- Track the allocated feature licenses
- Periodically generate usage report for the feature licenses allocated to local WebLM Servers or for floating licenses available with the master WebLM Server
- Periodically allocate feature licenses to local WebLM servers
- Manage floating feature licenses
- Manage WebLM users
- Free allocated feature licenses from the local WebLM servers
- Uninstall the license file

#### Local WebLM server

A local WebLM Server is a WebLM Server to which the master WebLM Server allocates feature licenses of a software product. The licensed applications can then acquire feature licenses from the local WebLM Server. When a WebLM Server is configured as a local WebLM Server, an administrator can use the server to perform the following tasks:

- Track feature licenses acquired by licensed applications
- Generate a usage report for the feature licenses
- Manage local WebLM Server users

### Working of the WebLM enterprise model

In the WebLM enterprise model, the ELF from PLDS, of the software product is installed on the master WebLM Server.

## 😵 Note:

For more information on enterprise license file, see Enterprise license file on page 18.

In this model, the following major processes occur:

- Administering local WebLM Servers
- Allocating feature licenses to local WebLM Servers
- Acquiring feature licenses
- · Renewing of acquired feature licenses
- Freeing of acquired feature licenses
- Reallocating feature licenses to local WebLM Servers
- Renewing feature licenses allocated to a local WebLM Server
- Generating usage reports

#### Administering local WebLM Servers

Using the master WebLM Server, an administrator can manage local WebLM Servers for a software product. The administrator can add local WebLM Servers from which the licensed applications installed across the organization can acquire feature licenses.

Similarly, the administrator can modify the settings of the local WebLM Server such as the periodic license allocation schedule, from the master WebLM Server. If a local WebLM Server is no more required the administrator can delete the server from the master WebLM Server. When an administrator deletes a local WebLM Server feature licenses allocated to the local WebLM Server are automatically freed.

#### Allocating feature licenses to local WebLM Servers

Using the master WebLM Server, an administrator can allocate feature licenses to the local WebLM Servers, depending on the requirements of the servers.

The administrator can retain few feature licenses with the master WebLM server for the following purposes:

- Unavailability of a local WebLM Server
- Sudden increase in the requirement of feature licenses in a local WebLM Server

- Spare licensed feature capacity for future growth
- Service licensed applications those are installed on the same system of the master WebLM Server

The feature licenses those are not allocated to any local WebLM Server are known as floating licenses. The administrator can allocate the floating licenses to the local WebLM Servers, whenever required. Similarly, if a local WebLM Server is unavailable, licensed applications can also acquire the floating licenses from the master WebLM Server.

When feature licenses are allocated to a local WebLM Server, the master WebLM Server creates a license file known as allocation license file (ALF). The ALF contains information regarding the feature licenses allocated to the local WebLM Server. The master WebLM Server sends and installs the ALF on the local WebLM Server. This process of allocating feature licenses to the local WebLM Server is known as the Push mechanism.

## 😵 Note:

The ALF is different from the licenses file of the software product. For more information on the types of WebLM license files see, <u>Types of WebLM license files</u> on page 17.

#### Acquiring feature licenses

When an administrator allocates feature licenses to a local WebLM Server in the master WebLM Server, the system creates a license file, ALF. The system sends the license file to the local WebLM Server and also installs the license file on the server.

## Important:

If the local WebLM Server does not contain an ALF, the licensed applications cannot acquire feature licenses from the server.

Once ALF is installed on a local WebLM Server, the licensed applications connected to the server can acquire feature licenses. The process of acquiring feature licenses from the local WebLM Server is also known as the Pull mechanism.

The acquired feature licenses are available with the licensed applications only for a fixed period of time, counted license timeout period.

The following figure shows the Push and Pull mechanism of the WebLM enterprise model.

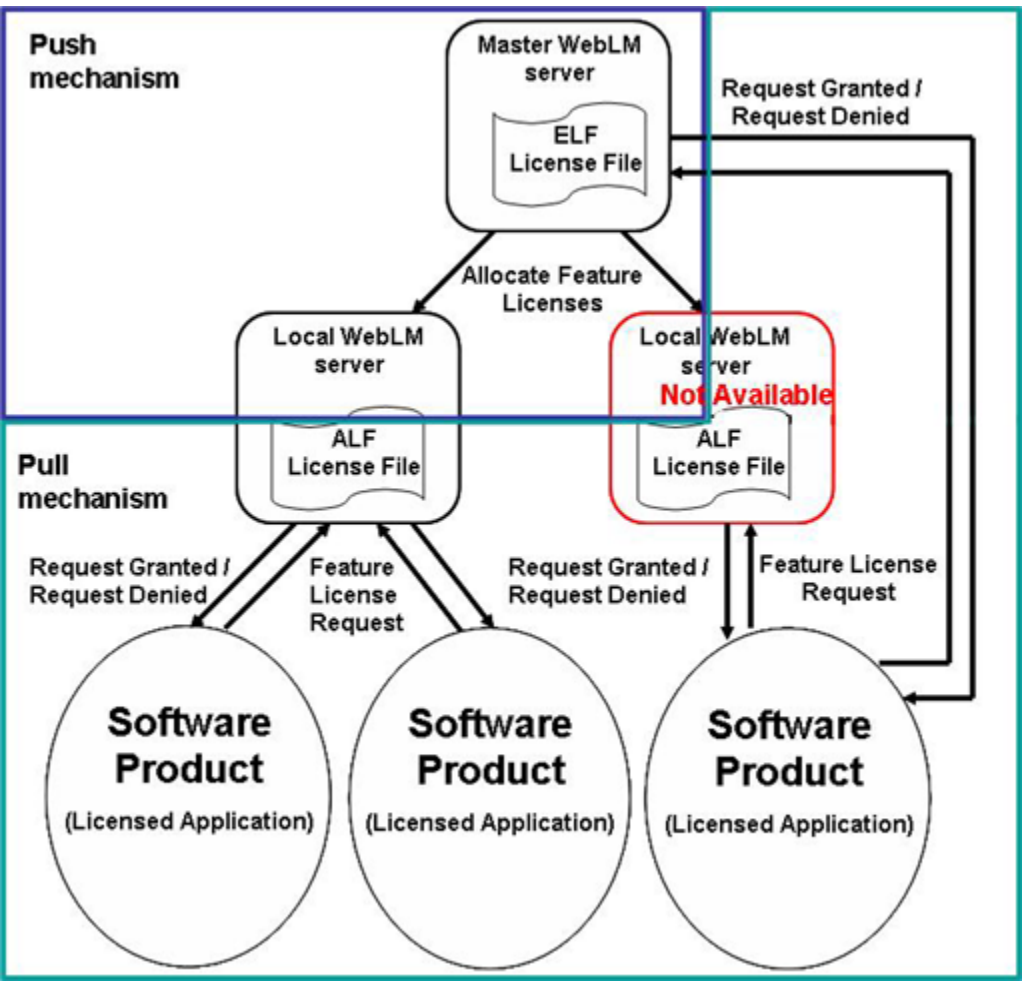

If a local WebLM Server is unavailable, licensed applications can also acquire the floating licenses from the master WebLM Server.

#### Renewing of acquired feature licenses

If a licensed application requires the acquired feature licenses for a longer duration than the timeout period, the application can renew the acquired feature licenses. The application must send across a renewal request to the local WebLM Server within the counted license timeout period. When a local WebLM Server receives a renewal request, the server allows the licensed application to continue using the acquired feature license. However, the renewed feature license is available only for the fixed period of time. Therefore, a licensed application must continue to renew the acquired feature licenses until the service is completed. When the service is completed, the licensed application must free the acquired feature license.

In the enterprise model, if the local WebLM Server is unavailable, the licensed applications will not be able to renew their acquired feature licenses. The acquired feature licenses automatically expire on WebLM and are returned to the pool of available feature licenses. Once the local WebLM Server is available again, the licensed application can acquire feature licenses. Until the local WebLM Server is available again, the licensed applications can acquire the floating licenses from the master WebLM Server.

#### Freeing of acquired feature licenses

To avoid licensed applications from holding feature licenses those are no longer needed, a WebLM Server automatically frees the feature licenses acquired by an application. The acquired feature licenses are freed after a fixed period of time, counted license timeout period. For example, if the counted license timeout period is set to 10 minutes, the WebLM Server frees the acquired feature licenses after 10 minutes. If the service is completed before 10 minutes, the licensed applications can free the acquired feature licenses. Once freed, other licensed applications can acquire the feature license from the WebLM Server. To avoid WebLM from freeing feature licenses, licensed applications can renew their acquired feature licenses.

#### **Reallocating feature licenses to local WebLM Servers**

An administrator can reallocate feature licenses to a local WebLM Server or all local WebLM Servers of a software product. During the reallocation of feature licenses, the administrator can allocate less feature licenses or more feature licenses to a local WebLM Server. Administrators can reduce the feature licenses at the time of reallocation; however, the reallocated feature licenses must be sufficient to satisfy the current usage of the local WebLM Server. To help administrators in deciding on the number of feature licenses to be allocated to each local WebLM Server, WebLM facilitates usage report generation.

#### Renewing feature licenses allocated to a local WebLM Server

The allocation license files (ALFs) are valid only for 30 days. Therefore, the master WebLM Server periodically resents the ALFs to the local WebLM Servers. During the periodic allocation of feature licenses, previously allocated feature licenses are resent to the local WebLM Servers. The WebLM Server executes this periodic allocation process once in a week for all the configured local WebLM Servers.

In the enterprise model, if the master WebLM Server is unavailable, periodic allocation of feature licenses to the local WebLM Servers is not possible. As the ALFs are valid only for 30 days, the licensed applications can acquire feature licenses from the local WebLM Servers only till the ALFs are valid.

If the master WebLM Server is not available within 30 days, the ALFs automatically expire on the local WebLM Servers after 30 days. The licensed application can no more acquire feature licenses from the local WebLM Servers. Once the master WebLM Server is available again, the administrator can reallocate feature licenses to the local WebLM Servers. The licensed applications can then acquire feature licenses from the local WebLM Servers.

#### Generating usage reports

The usage reports of feature licenses allocated to each local WebLM Server or the usage report of floating licenses available with the master WebLM Server is generated in two ways:

- Periodic usage report generation—The master WebLM Server periodically requests the local WebLM Servers for a usage report. In response to the request, each local WebLM Server sends a usage report to the master WebLM Server.
- Manual generation of usage reports—In addition to the periodic usage reports, an administrator can generate a usage report for licenses allocated to a local WebLM server, when ever required.

A usage report contains the following information:

- The number of feature licenses currently allocated to each local WebLM Server or the number of floating licenses available with the master WebLM Server.
- The number of feature licenses or floating licenses currently used by the licensed applications of each WebLM Server.
- The peak usage of allocated feature licenses or floating licenses in the last 7 days.
- The peak usage of allocated feature licenses or floating licenses in the last 30 days.

An administrator can view this report and decide on the number of feature licenses that must be allocated to each local WebLM Server. For example, if the usage report shows 100% usage of feature licenses for a local WebLM Server, it indicates a high demand for feature licenses. Therefore, the administrator might decide to allocate more feature licenses to the server. If the usage report shows very less usage of feature licenses such as 10% for a local WebLM Server, it indicates a low demand for feature licenses. Therefore, the administrator might allocate less feature licenses to the server.

## Types of WebLM license files

To support the requirements of the WebLM configuration models, WebLM provides the following types of license files:

- Standard license file (SLF)
- Enterprise license file (ELF)
- Allocation license file (ALF)

#### Note:

Irrespective of the type of a license file, the name of the license file must be of ASCII characters.

#### Standard license file

Standard license file (SLF) is used in the WebLM standard model. If an organization plans for a WebLM standard model configuration, the organization must obtain an SLF from the PLDS team. The SLF is installed on the WebLM Server of the WebLM standard model. For more information on the WebLM standard mode, see <u>WebLM standard model</u> on page 9.

#### **Enterprise license file**

Enterprise license file (ELF) is used in the WebLM enterprise model. If an organization plans for a WebLM enterprise model configuration, the organization must request for an ELF from the PLDS team. The ELF is installed on any one of the WebLM Servers of the organization. The WebLM Server where the ELF is installed acts as the master WebLM Server for the product in the WebLM enterprise model. For more information on the WebLM enterprise model, see WebLM enterprise model on page 11.

### Allocation license file

Allocation license file (ALF) is used in the WebLM enterprise model. A master WebLM Server generates an ALF for a local WebLM Server. This file contains information regarding the feature licenses allocated to a local WebLM Server. An ALF is installed on a local WebLM Server of the WebLM enterprise model. For more information on local WebLM Server, see Local WebLM server of page 12.

## Differences between the WebLM license file types

Other than the differences in the WebLM configuration models and the WebLM Server types on which the various WebLM license file types are installed, the file types also differ in their contents.

Usually a WebLM license file contains information regarding the following elements:

- The license file
- The organization
- The product
- The licensed feature of the product

#### The license file

The file contains the following information regarding itself:

- **<License>**: This tag contains information regarding the license file. The tag contains the license file information in the following fields:
  - **genDate**: This field represents the date when the license file was generated. This field is nonexistent in SLFs. However, in a SLF, the Notes tag contains the license file generation date.
  - **genTime**: This field represents the time when the license file was generated. This field is nonexistent in SLFs. However, in a SLF, the Notes tag contains the license file generation time.
  - **type**: This field represents the type of the license file. The values that the field can contain are: enterprise and allocation. This field is nonexistent in SLFs.
  - version: This field represents the version of the license file.
- <Notes>: This tag contains some general notes such as the tool used to generate the license file, SID, and so on.

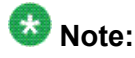

For information on SID, see sid on page 24.

- <ValidationMessage>: This is an optional element. If a license file is generated after feature validation, and if there are one or more feature validation errors, then the license validation errors appear in the license file within the tag.
- <Signature>: This tag contains the signature of the license file, which authenticates the file. The signature is used to avoid tampering of the license file. While generating a license file, the system automatically generates the signature from the contents of the file. Therefore, any changes made to the contents of the license file results in an invalid signature. WebLM Servers do not support license files with invalid signatures.

#### The organization

The file contains the following information regarding the enterprise:

- **<HostID>**: This tag contains the host ID of the computer in the enterprise where the WebLM Server is installed. You can install the license file only on the computer that has the same host ID as this ID.
- **<Enterprise>**: This tag contains a field, id.

id: This field represents the unique identifier of the enterprise.

#### The product

The file contains the following information regarding the product:

- **<Product>**: This tag contains information regarding the product. The tag contains information regarding the product in the following fields and sub tags:
  - **allocationLicenseDuration**: The field represents the period of time until which the ALFs of the product is valid. The **allocationLicenseDuration** field only exist in ELFs.
  - **countedLicenseTimeout**: The field represents how long after initial acquisition a feature license is reserved on the licensed application before it is returned to the pool of available feature licenses. To use the feature licenses for a longer duration the application must renew its acquired feature licenses.
- <Name>: This tag contains the name of the product.
- **<DisplayName>**: This tag contains the display name of the product, which the system displays in the WebLM server Web page.
- <Version>: This tag contains the version of the product.

#### The licensed features of the product

The file contains the following information regarding the feature:

• **<Feature>**: This tag contains information regarding the licensed feature of the product. The tag contains information regarding the licensed feature in the following fields and sub tags:

**type**: The field represents the type of the feature. WebLM categorizes features in the following feature types:

• **Type I**: This type of features are only uncounted. The value of the features is either on or off or 0 or 1. For features of this type, use the following convention to name the features: FEAT\_<midfix>\_<server name> for example, FEAT\_S\_DICTIONARY.

## 😵 Note:

The **type** field is not displayed for uncounted type of licensed features.

• **Type II**: This type of features can be counted or uncounted. If the feature is counted, the value is numeric. If the feature is uncounted, the value can be numeric, alphabets, or alphanumeric. You can use the following characters in the value of a uncounted feature: a-z, A-Z, 1-9, and special characters like !,@,\$,%,\_(Underscore). However, you cannot use Space (blank space, tab space, vertical tab, and new line character) # (Hash) in the feature value. For feature of this type, use the following

convention to name the features: VALUE\_<product tag>\_<feature name> for example, VALUE\_S\_CONCURRENTUSERS.

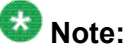

By default, a licensed feature is uncounted. If a licensed feature is uncounted, the **type** field is not displayed for the licensed feature.

- **Type III**: This type of features is always counted. If the feature is counted, the value is numeric. For feature of this type, use the following convention to name the features: REGISTRATION convention for example, REGISTRATION SIP\_Soft 3.
- **<Name>**: This tag contains the name of the feature. This name must follow the naming convention of the feature type.
- **<DisplayName>**: This tag contains the display name of the feature, which the system displays in the WebLM server Web page. The display name can be of any length and can contain any character.
- **<Value>**: This tag contains the value of the feature. For counted features the value is the number of feature licenses of a counted feature.
- <ExpirationDate>: This tag contains the expiration date of the licensed feature. If a licensed feature expires, the license file becomes invalid and WebLM does not allow installation of the file.

The following figure shows the contents of an ELF for the Encyclopedia Britannica 2005 Ultimate Reference Suite product.

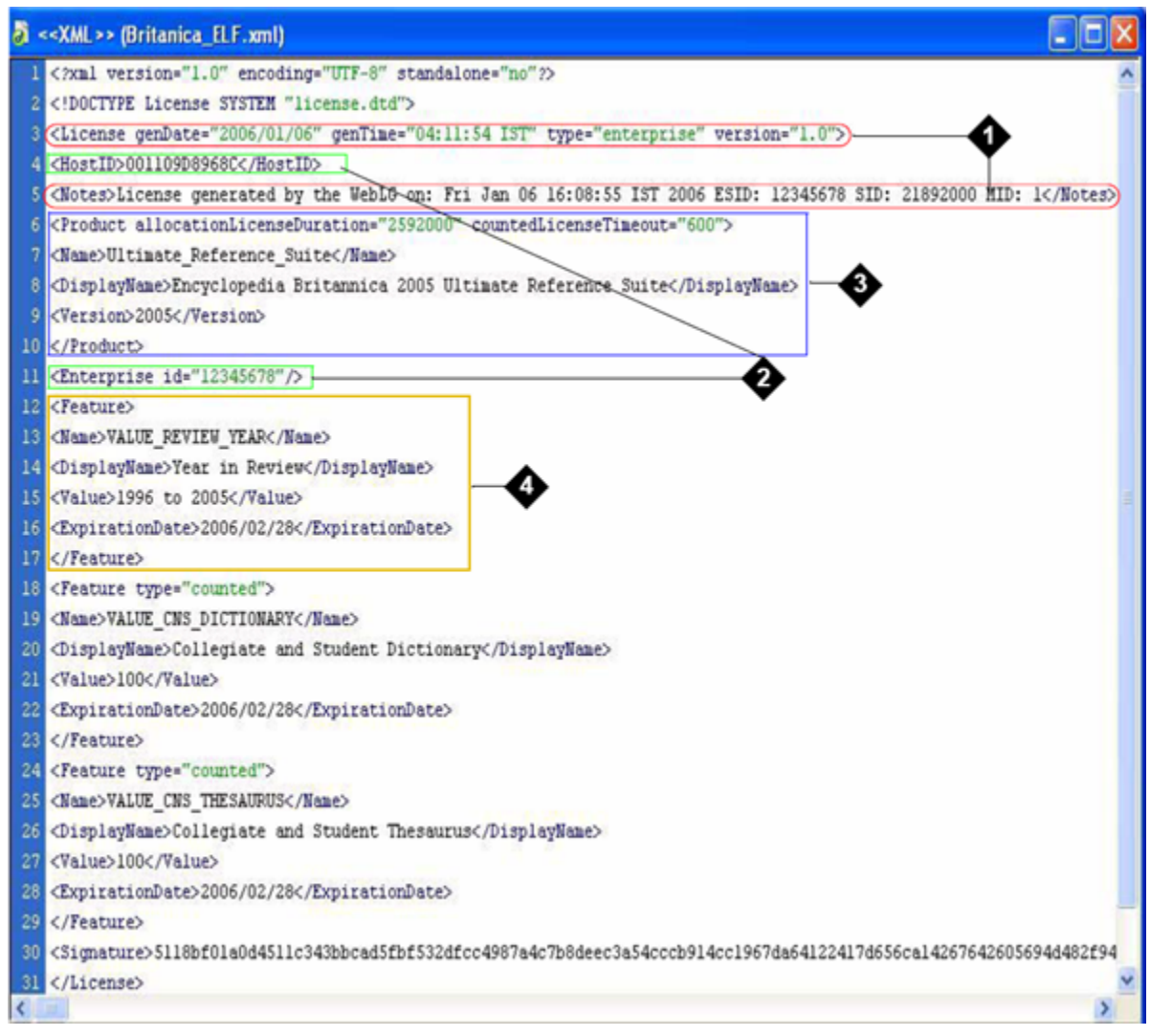

#### Figure notes:

- 1. License file information
- 2. Organization information
- 3. Product information
- 4. Licensed feature information

#### WebLM license file formats

The different types of WebLM license files can be generated in two formats, Legacy License File (LLF) and License Archive (LAR).

😵 Note:

The LAR license type is supported only in WebLM version 4.3 and later.

#### LLF

LLF is the old format of license files. In the LLF format, a license file can contain the following objects:

- A license definition of a software product that contains information regarding the feature licenses of the product.
- Payloads that contain the security certificates required for accessing a software product.

A license file generated in the LLF format can contain license definition in any one of the following license file types:

- SLF
- ELF
- ALF

For more information, see figure which shows a license file in the LLF format.

#### LAR

LAR is the latest format of license files. In the LAR format, a license file can contain the following objects:

 One or more license definitions of one or more products. In the LAR format, a single license file can contain license definitions of multiple software products installed in an organization.

## 😵 Note:

In the LAR license file format only one license definition can exist for each software product installed in an organization.

• Payloads that contain the security certificates required for accessing a software product.

A license file generated in the LAR format can contain license definitions in any one of the following license file types:

- One or more ELFs
- One or more SLFs
- One or more ELFs and SLFs
- One or more ALFs

The LAR license file format contains all information that exist in a SLF or ELF in the LLF format. In addition to this information, the LAR license file contains a new tag LAR. The LAR tag contains the following information:

• **platformType**: This field represents the name of the software product suite that collectively represents the software products listed in the license file. For example, the

Britannica software product suite represents the Encyclopedia Deluxe Edition 2005 and the Encyclopedia Britannica 2005 Ultimate software products.

- sid: This field represents the number that uniquely identifies the software product suite and the organization that has purchased the suite. For each software product or software product suite purchased by an organization the RFA provides a unique SID. When you install a license file of a software product, the system compares the SID of the file with the existing license files. If the SID of an existing file matches the SID of the new file, the system replaces the old file with the new file. This replacement of license files is known as over installation.
- version: This field represents the version of the LAR license file.

The following figure shows the license file of the Encyclopedia Britannica product suite in the LAR format. The file contains the SLF of the Encyclopedia Deluxe Edition 2005 product and the ELF of the Encyclopedia Britannica 2005 Ultimate product.

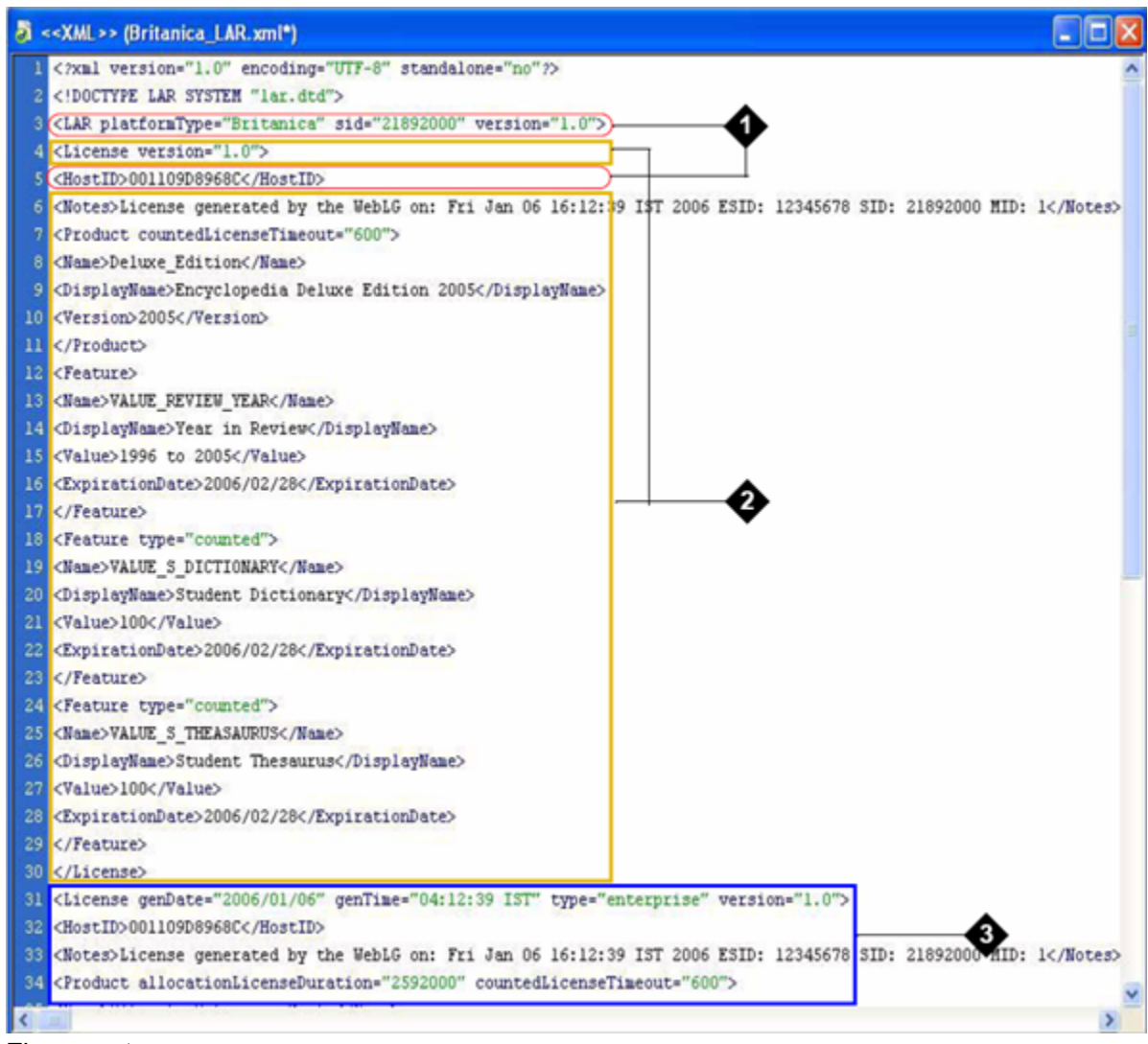

Figure notes:

- 1. LAR license file information for the Britannica software product suite
- 2. SLF of Encyclopedia Deluxe Edition 2005 software product
- 3. ELF of Encyclopedia Britannica 2005 Ultimate software product

#### Differences between the LLF and LAR license formats

While the WebLM license file formats, LLF and LAR, have contents in common, they have some differences. The following table lists the differences between the LLF and LAR license file formats.

| Characteristics                                                                            | LLF                                                                                                    | LAR                                                                                                    |
|--------------------------------------------------------------------------------------------|----------------------------------------------------------------------------------------------------|----------------------------------------------------------------------------------------------------|
| Number of<br>licenseC<br>d<br>d<br>definitions and<br>software<br>product.C<br>d<br>d<br>d | One license<br>definition that<br>represents one<br>software product.                                                                                                    | <ul> <li>Multiple license definitions that<br/>represent multiple software<br/>products.</li> <li>Can contain one license<br/>definition of each software</li> </ul>                                                                                                    |
|                                                                                            |                                                                                                    | product in the software product suite.                                                                                                    |
| Location of the <b>SID</b> or <b>sid</b> field.                                            | Contains a field <b>SID</b><br>in the <b>Notes</b> tag,<br>which represents the<br>unique number that<br>identifies the<br>software product<br>and the organization<br>that purchased the<br>product. | <ul> <li>Contains a field sid in the LAR tag, which represents the unique number that identifies the software product suite and the organization that purchased the suite.</li> <li>Also contains a SID field in the Notes tag of each software product in the suite.</li> </ul> |
|                                                                                            |                                                                                                    | represents the unique number<br>that identifies the software<br>product and the organization.                                                                                                    |
| Location of the <b>Signature</b> tag.                                                      | As a sub tag of the<br><license> tag, just<br/>before the <!--<br-->License&gt; tag.</license>                                                                                                    | As a sub tag of the <lar> tag, just before the </lar> tag.                                                                                                    |

## **Comparing characteristics of WebLM configuration models**

While the WebLM configuration models have processes in common such as acquiring of feature licenses and renewing of feature licenses, they differ in their implementation, architecture, and configuration.

The following table compares the characteristics of the two WebLM configuration models:

- WebLM standard model
- WebLM enterprise model

| Characteristic                          | WebLM standard<br>model                      | WebLM enterprise model                                                                                                    |
|-----------------------------------------|----------------------------------------------|----------------------------------------------------------------------------------------------------|
| Number of<br>WebLM servers              | One WebLM server                             | One master WebLM server and one<br>or more local WebLM servers                                                                             |
| Installing the software product license | SLF from PLDS installed on the WebLM server. | <ul> <li>ELF from PLDS installed<br/>on the master WebLM<br/>server.</li> </ul>                                                            |
| ine                                     |                                              | <ul> <li>The master WebLM server<br/>creates a new license file,<br/>ALF. This file is installed on<br/>the local WebLM server.</li> </ul> |
| Type of WebLM license file used         | SLF and ELF (without local WebLM servers)    | ELF and ALF                                                                                                    |

# Chapter 3: Installing WebLM on a separate server from the product

## WebLM on a separate server installation checklist

| # | Task                                                        | ~ |
|---|-------------------------------------------------------------|---|
| 1 | Verify hardware requirements.                               |   |
| 2 | Verify software requirements.                               |   |
| 3 | Install WebLM using one of the following ways:              |   |
|   | <ul> <li>Installation using InstallShield.</li> </ul>       |   |
|   | <ul> <li>Installation using manual instructions.</li> </ul> |   |

#### **Related topics:**

Installation using InstallShield on a Windows operating system on page 28 Installation using InstallShield on a Linux operating system on page 32 Installation using manual instructions on a Windows operating system on page 37 Installation using manual instructions on a Linux operating system on page 39

## Hardware requirements

| Hardware | WebLM Release 4.5.x                                 | WebLM Release 4.6                                   |
|----------|-----------------------------------------------------|-----------------------------------------------------|
| CPU      | Pentium II or equivalent, 750 MHz speed recommended | Pentium II or equivalent, 750 MHz speed recommended |
| Memory   | Minimum 48 MB RAM                                   | Minimum 256 MB RAM                                  |
| Disk     | Minimum 0.5 GB Hard disk                            | Minimum 1 GB Hard disk                              |

## Software requirements

| OS      | WebLM Release 4.5.x            | WebLM Release 4.6              |
|---------|--------------------------------|--------------------------------|
| Windows | Windows server 2003 32-bit x86 | Windows server 2003 32-bit x86 |
| Linux   | RHEL 4 Update 4, 5             | RHEL 5                         |

## Installation using InstallShield on a Windows operating system

To install the WebLM server, it is necessary to perform the Pre-Installation steps.

## 😵 Note:

If Apache Tomcat is already installed using a non-core services tomcat assembly on the system on which WebLM needs to be installed, the user must follow the manual installation instructions for WebLM installation, refer to <u>Installation using manual instructions on a</u> <u>Windows operating system</u> on page 37. The WebLM installer does not support this.

If Tomcat is not already installed, the InstallShield wizard can be used for WebLM installation.

## Pre-installation steps for the Windows operating system

- 1. Verify that an entry for the local host IP address exists in the hosts file of your system. For a Windows system, the hosts file is usually located under the C:\WINNT \system32\drivers\etc folder. The entry in the file must be: <Localhost IP address> localhost
- If Tomcat is already installed using a core services tomcat assembly and if the Tomcat service is running, ensure to stop Tomcat before running the WebLM installer.

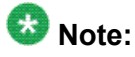

All the applications deployed in the Tomcat container stop responding on stopping of the Tomcat service.

## Modes of installation using InstallShield Wizard

You can use the WebLM installer in any one of the following modes to install and configure a WebLM server:

- Graphical User Interface (GUI) mode
- Silent mode

#### Installing WebLM for Windows in the GUI mode

You can obtain the WebLM installer from the Avaya Support Web site, <u>http://www.avaya.com/</u> <u>support</u> or from the Product Licensing and Delivery System (PLDS) Web site <u>https://</u> <u>plds.avaya.com</u>.

1. Copy the WebLM\_Install\_Product.exe file to a local folder on Windows machine. Double click the file to start the installer.

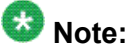

Do not close the installer console until installation is complete.

The system displays the **Welcome to the InstallShield Wizard for WebLM** dialog box.

2. Click Next.

The system displays the Change Directory Name dialog box.

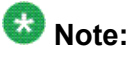

WebLM is installed in the CSBASE% folder. The default value of CSBASE% is C:\opt\coreservices.

3. In the **Change Directory Name** dialog box, click **Browse** to change the product directory or click **Next**.

Depending on the button you select in the **Change Directory Name** dialog box, the system displays the **Open** dialog box or the **Port Number** dialog box. If you select **Browse**, perform the following steps to change the installation directory:

- a. In the **Open** dialog box, select the required directory where you want WebLM product files to be installed. Click **Open**.
- b. In the Change Directory Name dialog box, click Next.

The system displays the **Port Number** dialog box.

4. The default HTTPS port is 8443. If you have configured HTTPS on a different port, enter the port number.

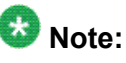

For WebLM releases prior to 4.6 the default HTTPS port is 8443 and for WebLM 4.6 release the default HTTPS port is 52233. Avaya recommends you to change the HTTPS port to 52233.

5. Click Next.

The system displays the **Summary** dialog box.

6. Click Install.

The system displays the **Installation Progress** dialog box. Wait till the installation completes.

 Click Finish to complete the installation program. WebLM installation is complete. The system displays the Welcome dialog box for WebLM Configurator.

#### Next steps

Use the WebLM Configurator only if there is a need to change the default values of the WebLM server properties.

#### Setting the WebLM server properties for Windows using WebLM Configurator

You can configure WebLM immediately after installing WebLM or at a later time. To configure WebLM later, execute the WebLM Configurator, config.exe file that exists in the %CSBASE %\WebLM\product subfolder of the WebLM installation folder.

- If you are configuring WebLM immediately after the installation, click **Finish** in the Completed dialog box of the WebLM Installer. The system displays the **Welcome** dialog box for WebLM Configurator.
- 2. Click **Next**. The system displays the **WebLM Configuration Properties** dialog box.
- 3. Change the default values as required.
  - a. In the **Log File Location** field, enter the path of the folder within which you want to save the WebLM log file.
  - b. In the **Log File Maximum Backup Index** field, enter the number of WebLM log files that can be created. You can enter any number within the range of 1 through 5.
  - c. In the **Log File Maximum File Size (in MB)** field, enter the maximum file size of the WebLM log file. You can enter any number within the range of 1 through 10.
  - d. In the License Allocation Backup File Size (in MB) field, enter the maximum file size of the License allocation backup file. You can enter any number within the range of 1 through 10.
- 4. Click Next.

The system displays the **Configuration Summary** dialog box.

#### 5. Click **Configure**.

The system displays the **Configuration Completed** dialog box when configuration is complete.

6. Click **Finish** to complete the configuration program and exit the WebLM Configurator.

The installation and configuration of the WebLM server on a Windows operating system is now complete. To access WebLM, see <u>Accessing WebLM</u> on page 43.

#### Installing WebLM for Windows in silent mode

You can obtain the WebLM installer from the Avaya Support Web site, <u>http://www.avaya.com/</u> <u>support</u> or from the Product Licensing and Delivery System (PLDS) Web site <u>https://</u> <u>plds.avaya.com</u>.

1. Copy the WebLM\_Install\_Product.exe to a local folder on the Windows machine.

Follow steps 2, 3, and 4 only if there is a need to change the default values of WebLM server properties, else go to step 5.

2. Verify that the coreservices installation base directory exists. The *CSBASE* environment variable points to the coreservices installation base directory. The default value of *CSBASE* is C: \opt\coreservices, which is set by the installer. If the coreservices installation base directory does not exist, create the directory in the path specified in the environment variable.

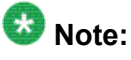

The coreservices installation base directory must exist if you have already installed any Core Services product on your computer.

3. In the coreservices installation base directory, that is, *CSBASE*, create a file current.conf.

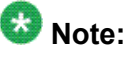

If the  ${\tt current.conf}$  file already exists in the coreservices installation base directory, continue to the next step.

- 4. In the current.conf file, define and set the following four variables:
  - BACKUPFILESIZE = 10
  - MAXBACKUPINDEX = 1
  - MAXFILESIZE = 10
  - WebLMLogLocation = C:\\opt\\coreservices\\tomcat-5.5.9\ \webapps\\WebLM\\data\\log

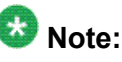

The values of the variables mentioned here are the default values. Change the values as required.

- 5. Open the command prompt and change to the directory where you have copied the WebLM installer, that is, WebLM\_Install\_Product.exe.
- 6. Run the WebLM installer by executing the WebLM\_Install\_Product.exe silent command.
- 7. Change the port from 8443 to 52233. For detail information, see <u>Enabling HTTPS</u> on page 41.

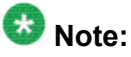

For WebLM 4.6 release the default HTTPS port is 52233 and you no need to change the port.

 Once the installation is complete, to access WebLM, see <u>Accessing WebLM</u> on page 43.

## Installation using InstallShield on a Linux operating system

To install the WebLM server, it is necessary to perform the Pre-Installation steps.

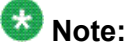

If Tomcat is already installed using a non-core services tomcat assembly on the system on which WebLM needs to be installed, the user must follow the manual installation instructions for WebLM installation, refer to <u>Installation using manual instructions on a Linux operating</u> <u>system</u> on page 39. The WebLM installer does not support this.

If Tomcat is not already installed, the InstallShield wizard can be used for WebLM installation.

#### Pre-installation steps for the Linux operating system

1. Verify that the following utilities or packages are installed over the base OS for the InstallShield assemblies to be functional:

• bc

X Window System

Use the which bc command to verify if bc is installed.

```
[root@alchemy bin]# which bc
/usr/bin/bc
[root@alchemy bin]#
```

Use the which X command to verify if X Window System is installed.

```
[root@alchemy bin]# which X
/usr/X11R6/bin/X
[root@alchemy bin]#
```

If these utilities or packages are not already installed, install them before installing WebLM using the InstallShield wizard.

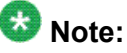

X Window System is not required if you plan to execute the installer in silent mode.

- 2. Verify that an entry for the local host IP address exists in the hosts file of your system. For a Linux system, the hosts file is usually located under the /etc folder. The entry in the file must be: <Localhost\_IP\_address> <Machine\_Name> localhost.localdomain localhost
- If Tomcat is already installed using a core services tomcat assembly and if the Tomcat service is running, ensure to stop Tomcat before running the WebLM installer.

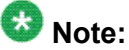

All the applications deployed in the Tomcat container stop responding on stopping the Tomcat service.

#### Modes of installation using InstallShield Wizard

You can use the WebLM installer in any one of the following modes to install and configure a WebLM server:

- Graphical User Interface (GUI) mode
- Silent mode

#### Installing WebLM for Linux in the GUI mode

You can obtain the WebLM installer from the Avaya Support Web site, <u>http://www.avaya.com/</u> <u>support</u> or from the Product Licensing and Delivery System (PLDS) Web site <u>https://</u> <u>plds.avaya.com</u>.

- 1. Copy the WebLM Install Product.bin file to a local folder on Linux machine.
- 2. Execute the su command to su to root.
- 3. Change to the directory location where the WebLM installer is located. Assign executable permissions to the installer. For example, chmod 755 WebLM\_Install\_Product.bin.
- 4. Using the ./WebLM\_Install\_Product.bin command, execute the WebLM installer as root. The system displays the Welcome to the InstallShield Wizard for WebLM dialog box.
- 5. Click Next.

The system displays the Change Directory Name dialog box.

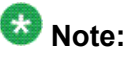

WebLM is installed in the  $\protect{scsbase}$  folder. The default value of  $\protect{scsbase}$  is /  $\protect{opt/coreservices}$ .

6. In the **Change Directory Name** dialog box, click **Browse** to change the product directory or click **Next**.

Depending on the button you select in the **Change Directory Name** dialog box, the system displays the **Open** dialog box or the **Port Number** dialog box. If you select **Browse**, perform the following steps to change the installation directory:

- a. In the **Open** dialog box, select the required directory where you want WebLM product files to be installed. Click **Open**.
- b. In the Change Directory Name dialog box, click Next.

The system displays the **Port Number** dialog box.

7. The default HTTPS port is 8443. If you have configured HTTPS on a different port, enter the port number.

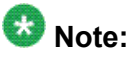

For WebLM releases prior to 4.6 the default HTTPS port is 8443 and for WebLM 4.6 release the default HTTPS port is 52233. Avaya recommends you to change the HTTPS port to 52233.

8. Click Next.

The system displays the **Summary** dialog box.

9. Click Install.

The system displays the **Installation Progress** dialog box. Wait till the installation completes.

 Click Finish to complete the installation program. WebLM installation is complete. The system displays the Welcome dialog box for WebLM Configurator.

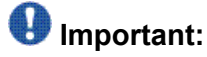

Ensure to log out and log back in before starting Tomcat.

#### Next steps

Use the WebLM Configurator only if there is a need to change the default values of the WebLM server properties.

#### Setting the WebLM server properties for Linux using WebLM Configurator

You can configure WebLM immediately after installing WebLM or at a later time. To configure WebLM later, execute the WebLM Configurator, config.bin file that exists in the <code>\$CSBASE/WebLM/product</code> subdirectory of the WebLM installation directory.

- 1. To configure WebLM, perform the following steps:
  - If you are configuring WebLM immediately after the installation, click **Finish** in the Completed dialog box of the WebLM Installer.
  - If you are configuring WebLM after the WebLM installation at a later time, change to the directory location \$CSBASE/WebLM/product and execute the ./config.bin command.

The system displays the **Welcome** dialog box for WebLM Configurator.

2. Click Next.

The system displays the WebLM Configuration Properties dialog box.

- 3. Change the default values as required.
  - a. In the **Log File Location** field, enter the path of the folder within which you want to save the WebLM log file.
  - b. In the **Log File Maximum Backup Index** field, enter the number of WebLM log files that can be created. You can enter any number within the range of 1 through 5.
  - c. In the **Log File Maximum File Size (in MB)** field, enter the maximum file size of the WebLM log file. You can enter any number within the range of 1 through 10.
  - d. In the **License Allocation Backup File Size (in MB)** field, enter the maximum file size of the License allocation backup file. You can enter any number within the range of 1 through 10.
- 4. Click Next.

The system displays the **Configuration Summary** dialog box.

5. Click Configure.

The system displays the **Configuration Completed** dialog box when configuration is complete.

6. Click **Finish** to complete the configuration program and exit the WebLM Configurator.

The installation and configuration of the WebLM server on a Linux operating system is now complete. To access WebLM, see <u>Accessing WebLM</u> on page 43.

#### Installing WebLM for Linux in silent mode

You can obtain the WebLM installer from the Avaya Support Web site, <u>http://www.avaya.com/</u> <u>support</u> or from the Product Licensing and Delivery System (PLDS) Web site <u>https://</u> <u>plds.avaya.com</u>.

- 1. Copy the WebLM Install Product.bin to a local folder on the Linux machine.
- 2. Execute the su command to su to root.
- 3. Change to the directory location where the installer is located. Assign executable permissions to the installer. For example, chmod 755 WebLM\_Install\_Product.bin.

Follow steps 4, 5, 6, and 7 only if there is a need to change the default values of WebLM server properties, else go to step 8.

4. Verify that the coreservices installation base directory exists. The *\$CSBASE* environment variable points to the coreservices installation base directory. The default value of *\$CSBASE* is /opt/coreservices, which is set by the installer. If the coreservices installation base directory does not exist, use the mkdir *\$CSBASE* command to create the directory.

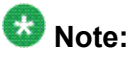

The coreservices installation base directory must exist if you have already installed any Core Services product on your computer.

5. In the coreservices installation base directory, that is, *\$CSBASE*, create a file current.conf.

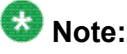

If the  ${\tt current.conf}$  file already exists in the coreservices installation base directory, continue to the next step.

- 6. In the current.conf file, define and set the following four variables:
  - BACKUPFILESIZE = 10
  - MAXBACKUPINDEX = 1
  - MAXFILESIZE = 10
  - WebLMLogLocation = /opt/coreservices/tomcat-5.5.9/ webapps/WebLM/data/log
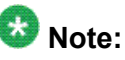

The values of the variables mentioned here are the default values. Change the values as required.

- 7. Change to the directory where you have copied the WebLM installer, WebLM\_Install\_Product.bin.
- 8. Run the WebLM installer by executing the ./WebLM\_Install\_Product.bin silent command.
- 9. Change the port from 8443 to 52233. For detail information, see <u>Enabling HTTPS</u> on page 41.

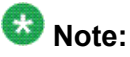

For WebLM 4.6 release the default HTTPS port is 52233 and you no need to change the port.

10. Once the installation is complete, to access WebLM, see <u>Accessing WebLM</u> on page 43.

## Installation using manual instructions on a Windows operating system

This section describes the pre-installation and installation steps to install WebLM server on the Windows operating system.

### Pre-installation steps for the Windows operating system

- 1. Install JRE 1.5.0\_07 on the machine where WebLM is deployed. Ensure that you install the correct version as per the operating system (on which WebLM is running).
- 2. Install Tomcat 5.5.9 on the machine where WebLM is running. Ensure that you install the correct version as per the operating system (on which WebLM is running).
- 3. Set the following system environment variables on your system:
  - JAVA\_HOME: Ensure that this variable points to the JRE 1.5.0\_07 install location.
  - PATH: Ensure that this variable points to the <code>%JAVA\_HOME%\bin</code> folder.
  - CATALINA\_HOME: Ensure that this variable points to the Tomcat 5.5.9 install location.

If the Environment Variables do not exist on your system, see <u>Creating and setting</u> environment variables for Windows operating system on page 38.

4. Ensure that Tomcat is stopped.

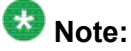

If there are other applications deployed in the same Tomcat container, these applications stop responding on stopping Tomcat.

- 5. Ensure that the machine on which WebLM is deployed has an entry for the local host IP address in the hosts file. For example, in Windows, the file is usually located under C:\WINNT\system32\drivers\etc folder by the name hosts. The entry in this file must be: <Localhost\_IP\_address> localhost
- 6. Ensure that the user name that is used to install Tomcat has read-write permissions for the C:\temp folder.

### Creating and setting environment variables for Windows operating system

- 1. In the Desktop, right-click My Computer, then click **Properties**. The system displays the **System Properties** dialog box.
- 2. In the **System Properties** dialog box, click the **Advanced** tab.
- 3. In the **Advanced** tab page, click **Environment Variables**. The system displays the **Environment Variables** dialog box.
- 4. In the **Environment Variable** dialog box, click **New** below **System variables**. The system displays the **New System Variable** dialog box.
- 5. Specify the required variable name in the Variable name field.
- 6. Specify the required directory path in the Variable value field.
- Click OK. The system displays the new system variable in the System Variables list.
- 8. Click OK and close the System Properties dialog box.

## Installing WebLM for Windows operating system manually

- Get the valid version of WebLM server (WebLM.war) from the Avaya Support Web site, <u>http://www.avaya.com/support</u> or from the PLDS Web site <u>https:// plds.avaya.com</u>.
- 2. Copy the WebLM.war file to the webapps folder of Tomcat. The webapps folder is located under %CATALINA\_HOME%. %CATALINA\_HOME% refers to Tomcat's installed folder (which usually ends with ...\Apache Software Foundation \Tomcat 5.5 path).
- 3. Make an empty directory WebLM in webapps folder.
- 4. Open WebLM.war using WinZip and extract the contents of WebLM.war to the newly created WebLM folder.
- 5. Enable HTTPS. This requires editing the %CATALINA\_HOME%\conf \server.xml file. To enable HTTPS see Enabling HTTPS on page 41.
- Update WebLM server properties. WebLM server has default values set in the configuration file. If there is a need, update these properties before starting the Tomcat server. To update the properties see <u>WebLM configuration</u> on page 42. To access WebLM see <u>Accessing WebLM</u> on page 43.

## Installation using manual instructions on a Linux operating system

This section describes the pre-installation and installation steps to install WebLM server on the Linux operating system.

## Pre-installation steps for the Linux operating system

- 1. Install JRE 1.5.0\_07 on the machine where WebLM is deployed. Ensure that you install the correct version as per the operating system (on which WebLM is running).
- 2. Install Tomcat 5.5.9 on the machine where WebLM is running. Ensure that you install the correct version as per the operating system (on which WebLM is running).
- 3. Set the following system environment variables on your system in /etc/profile:

- JAVA\_HOME: Ensure that this variable points to the JRE 1.5.0\_07 install location.
- PATH: Ensure that this variable points to the <code>\$JAVA HOME/bin</code> folder.
- CATALINA\_HOME: Ensure that this variable points to the Tomcat 5.5.9 install location.

If the Environment Variables do not exist on your system in /etc/profile, see <u>Creating and setting environment variables for the Linux operating systems</u> on page 40.

4. Ensure that Tomcat is stopped.

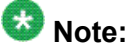

If there are other applications deployed in the same Tomcat container, these applications stop responding on stopping Tomcat.

- 5. Ensure that the machine on which WebLM is deployed has an entry for the local host IP address in the hosts file. For example, in Linux, the file is usually located under /etc folder by the name hosts. The entry in this file must be: <Localhost\_IP\_address> <Machine\_Name> localhost.localdomain localhost
- 6. Ensure that the user name that is used to install Tomcat has read-write permissions for the /var/tmp folder.

### Creating and setting environment variables for the Linux operating systems

If the environment variables do not exist in /etc/profile, do the following to create and set the variables:

- 1. Enter the commands in /etc/profile in the following format: export <variable name>=<value to be set>.
  - <variable name> Name of the variable to be created.
  - <value to be set> Value to be set to the variable.

```
For example, export JAVA_HOME=/usr/java/jre1.5.0_07, export
PATH=$JAVA_HOME/bin:$PATH, and export CATALINA_HOME=/usr/bin/
jakarta-tomcat-5.5.9.
```

2. After setting the environment variables, execute /etc/profile using the command . /etc/profile

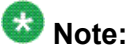

Verify that the correct java binary is available in your current path. You can use the which command to verify if java is in your search path and the java pertains to Sun's JVM and not to gcc. Following is the syntax of the which command:

```
# which java
<installed path of the JDK>/bin/java
```

### Installing WebLM for the Linux operating system manually

- Get the valid version of WebLM server (WebLM.war) from the Avaya Support Web site, <u>http://www.avaya.com/support</u> or from the PLDS Web site <u>https:// plds.avaya.com</u>.
- 2. Copy the WebLM.war file to the webapps folder of Tomcat. The webapps folder is located under \$CATALINA\_HOME. \$CATALINA\_HOME refers to Tomcat's installed folder (which usually ends with .../jakarta-tomcat-5.5.9 path).
- 3. Make an empty directory WebLM in webapps folder.
- 4. Unzip the contents of WebLM.war into WebLM folder using the unzip WebLM.war -d WebLM command.
- 5. Enable HTTPS. This requires editing the \$CATALINA\_HOME/conf/
  server.xml file. To enable HTTPS see Enabling HTTPS on page 41.
- Update WebLM server properties. WebLM server has default values set in the configuration file. If there is a need, update these properties before starting the Tomcat. To update the properties see <u>WebLM configuration</u> on page 42. To access WebLM see <u>Accessing WebLM</u> on page 43.

### **Enabling HTTPS**

- Locate the server.xml file located under the <tomcat installation directory>/conf folder.
- Open this file using any editor. For example, Notepad, Textpad, vi based on OS used.
- 3. Search for the text port="8443".
- 4. Uncomment the entire <Connector> tag, that is, remove tag <!-- before the start of <Connector> tag and also remove tag --> after the end of <Connector> tag.
- 5. Change the value for attribute port from 8443 to 52233.
- 6. At the end of <Connector> tag, you see sslProtocol set to TLS. Add the following three attributes to enable HTTPS:

- keystoreFile=./webapps/WebLM/WEB-INF/weblmserver.p12
- keystoreType=PKCS12
- keystorePass=password

Thus, the <Connector> tag must be as, ... clientAuth="false" sslProtocol="TLS" keystoreFile="./webapps/WebLM/WEB-INF/webImserver.p12" keystoreType="PKCS12" keystorePass="password" />.

7. For the connectors on port 8080 and 8009, update the value of attribute redirectPort from 8443 to 52233.

## WebLM configuration

WebLM server configuration is defined in the file weblmserver.properties, which is located in the <tomcat installation directory> /webapps/WebLM/data folder. If there are changes made to this file, you need to restart WebLM for the changes to be effective.

| Property Name                           | Description                                                                                                    |
|-----------------------------------------|----------------------------------------------------------------------------------------------------|
| WebLM.LicenseAllocation.Backup.FileSize | This property specifies the size of the license allocation backup file size in MB. Ensure to allocate an integer to this property (for example, 1, 10 and so on). A decimal value (for example, 1.5) is invalid. The default value is 10 MB.                                                                                                    |
| log4j.appender.RFLogger.File            | This property specifies the location to<br>save the weblmserver.log file.<br>Ensure to enter the path followed by file<br>name, that is, weblmserver.log. The<br>default value is weblmserver.log (it<br>is located in \$CATALINA_HOME/<br>webapps/WebLM/data/log). For<br>example, on Linux,/usr/bin/<br>weblmserver.log (assuming /usr/<br>bin exists). On Windows, C:<br>\folder\\weblmserver.log<br>(assuming C:\\folder exists). |
| log4j.appender.RFLogger.MaxFileSize     | This property sets the size of the log file<br>in which WebLM server logs the<br>messages. Ensure to allocate an<br>integer to this property (for example, 1,<br>10 and so on). A decimal value (for<br>example, 1.5) is invalid. The default<br>value is 10MB.                                                                                                    |

Some important properties defined in this file are defined in the following table:

| Property Name                          | Description                                                                                                    |
|----------------------------------------|----------------------------------------------------------------------------------------------------|
| log4j.appender.RFLogger.MaxBackupIndex | This property specifies the number of log files to be backed up once it reaches the max size as specified in property, log4j.appender.RFLogger.MaxFileSize. The default value is 1.                                                                                                    |
| WebLM.log4j.properties.use.classpath   | This property allows WebLM to decide<br>where to pick up the WebLM's log4j<br>properties from. If this property is set to<br>Y, WebLM looks for<br>log4j.properties file in<br>classpath and reads log4j<br>properties from that file. If this<br>property is set to N, WebLM looks for<br>log4j properties in its own<br>weblmserver.properties file. |

## Accessing WebLM

After installing and configuring WebLM you can access the WebLM server.

1. Start the Tomcat service.

For Windows operating system, double click the <code>tomcat5.exe</code> file present in the <code>%CATALINA\_HOME%\bin</code> folder to start Tomcat. For Linux operating system, use the following command to start Tomcat: <code>service tomcat5 start</code>.

2. In the Web browser, enter the URL of the WebLM server in the following format: https://<IP\_Address>:<HTTPS\_port>/WebLM/index.jsp or enter the FQDN of the WebLM server in the URL in the following format: https:// <FQDN>:<HTTPS\_port>/WebLM/index.jsp.

The system displays the **certificate** dialog box. The dialog box informs you that the application is running over HTTPS (secured HTTP). Click **Yes** to accept the certificate. From this point, all the communication between the browser and the server is over HTTPS.

- 3. On the index page, enter the username as admin.
- 4. Enter the password as weblmadmin. Since this is your first log in, you are prompted to change the password. The system displays the Change Password page.
- 5. After changing the password, the system prompts you to log in again, with the new password. Log in to WebLM server with the new password and start using the server.

## Obtaining the license file

Obtain a license file from PLDS to install on the WebLM Server for each licensed Avaya product that you plan to manage from the WebLM server. For additional information on using PLDS, see *Getting Started with Avaya PLDS - Avaya Partners and Customers* at <u>https://plds.avaya.com</u>.

## A Caution:

Do not change your license file after you receive it from Avaya. WebLM does not accept a modified license file.

You need the host ID of the WebLM Server in order to activate the license file in PLDS.

- 1. Type the following path on your browser: <u>http://<WebLM server IP>:8080/WebLM</u>
- 2. Login to the WebLM Server using your login credentials.
- 3. In the home page of the WebLM Server, on the left pane, click the **Server Properties** link.
- 4. Note the **Primary Host ID**.

## Chapter 4: Getting Started with WebLM

## Installing a license file

Use this functionality to install a license file on the WebLM server. If you are re installing a license file on a WebLM server on which RFA generated license file is installed, you need to remove the RFA generated license file from the WebLM server before installing the new license file. Use the Uninstall functionality to remove the license from the WebLM server.

### Prerequisites

You must have a license file obtained from the Avaya PLDS Web site.

- 1. Click Install License in the left navigation pane.
- 2. On the Install License page, enter the license file path. You can also click **Browse** to select the license file.
- 3. Click Install to install the license file.

WebLM displays a message on the successful installation of the license file.

### **Related topics:**

Install License field descriptions on page 47

## Viewing license capacity of features for a product

Use this functionality to view the license capacity of features for a product for which you have installed a standard license file.

#### Prerequisites

You must have installed the standard license file on the WebLM server for the licensed product.

Click the product name under the Licensed Products in the left navigation pane.

The content pane displays the capacity of licensed features for the product.

Related topics:

View License Capacity field descriptions on page 47

## Viewing peak usage for a licensed product

### Prerequisites

You must have installed the standard license file on the WebLM server for the licensed product.

- 1. Click the product name under the Licensed Products in the left navigation pane.
- 2. On the content pane, click View Peak Usage.

### **Related topics:**

View Peak Usage field descriptions on page 48

## Removing a license file

Use this functionality, to remove the license file, installed on the WebLM server.

### Prerequisites

- 1. Log in to the Avaya WebLM web interface as an administrator.
- 2. On the WebLM Home page, click Uninstall License in the left navigation pane.
- 3. On the Uninstall License page, select the license file that you want to delete.
- 4. Click **Uninstall** to remove the license file from the WebLM server.

#### **Related topics:**

Uninstall License field descriptions on page 49

## **Viewing server properties**

Click Server Properties in the left navigation pane.

Host ID is the MAC address of the computer on which WebLM is installed.

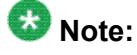

The host ID specified to the RFA team is embedded in the license file. The license file can be installed only if the host ID of the target computer matches the host ID in the license file. Therefore, while requesting a license file, you must specify the correct host ID of the computer where the WebLM server is installed.

## Install License field descriptions

Use this page to install the license file of a product on the WebLM server.

| Field/Button       | Description                                                      |
|--------------------|------------------------------------------------------------------|
| Enter License Path | The path where you have saved the license file.                  |
| Browse             | Opens the dialog box that allows you to select the license file. |
| Install            | Installs the product license file.                               |

#### **Related topics:**

Installing a license file on page 45

## View License Capacity field descriptions

Use this page to view the total number of feature licenses of a feature that the organization has purchased and the current allocation of these purchased licenses.

| Field                | Description                                                                                                    |
|----------------------|----------------------------------------------------------------------------------------------------|
| Feature<br>(Keyword) | The display name of the licensed features of the product and the keywords of each feature. These keywords are used to represent the licensed feature in the license file. |

| Field              | Description                                                                                                    |
|--------------------|----------------------------------------------------------------------------------------------------|
| Expiration<br>Date | The date when the license for the feature would expire.                                                                                                    |
| Licensed           | The number of feature licenses purchased by the organization<br>for each licensed feature. The system gathers the number of<br>feature licenses information from the license file. |
| Acquired           | The Number of feature licenses that are currently in use by the licensed application. The features that are of type Uncounted, the column displays <i>Not counted</i> .            |

The Acquired Licenses table displays information about the licenses acquired by the licensed application. You can view this table only if the licensed product has acquired feature licenses.

| Field       | Description                                                                                         |
|-------------|----------------------------------------------------------------------------------------------------|
| Feature     | The feature keyword for each licensed feature that is currently acquired by a licensed application. |
| Acquired by | The name of the licensed application that has acquired the license.                                 |
| Count       | The number of feature licenses that are currently acquired by the licensed application.             |

### **Related topics:**

<u>Viewing license capacity of features for a product</u> on page 45

## **View Peak Usage field descriptions**

Use this page to view the usage information of feature licenses of a licensed application for different time intervals.

| Field                                 | Description                                                                                                    |
|---------------------------------------|----------------------------------------------------------------------------------------------------|
| Feature<br>(License<br>Keyword)       | The display name of the licensed features of the product and the keywords of each feature. These keywords are used to represent the licensed feature in the license file.                                                                                                    |
| Currently<br>Allocated                | The number of feature licenses purchased by the organization.                                                                                                    |
| Usage: qty/%                          | The number of feature licenses for each licensed feature that a licensed application is currently using. The column also displays the percentage of usage. For example, if 50 is the available feature licenses and 5 feature licenses have been used by the applications, this column will display 5/10%. |
| Peak Usage<br>(last 7 days):<br>qty/% | The highest number of feature licenses for each licensed feature that has been used in the last seven days. For example, if the peak usage for a feature license in the past seven days is 25                                                                                                    |

| Field                                  | Description                                                                                                    |
|----------------------------------------|----------------------------------------------------------------------------------------------------|
|                                        | and the number of available licenses during these seven days was 50, then the column displays 25/50%.                                                                                                    |
| Peak Usage<br>(last 30 days):<br>qty/% | The highest number of feature licenses for each licensed feature that has been used in the past 30 days. For example, if the peak usage for a feature license in the past 30 days is 50 and the number of available licenses during these 30 days was 50, then the column displays 50/100% |
| Time of Query                          | The date and time when the last usage query for WebLM was executed                                                                                                    |
| Status                                 | The success or failure of the last usage query executed for WebLM server.                                                                                                    |

Viewing peak usage for a licensed product on page 46

## **Uninstall License field descriptions**

Use this page to uninstall a license file from the WebLM server for a licensed product.

| Field/Button              | Description                                                                           |
|---------------------------|---------------------------------------------------------------------------------------|
| Installed License<br>File | The name of the license files that are currently installed on the WebLM server.       |
| Product(s)                | The products for which licenses are installed on the WebLM server.                    |
| SID                       | The System ID of the license file.                                                    |
| Select Checkbox           | Allows you to select the license files that you want to remove from the WebLM server. |
| Unistall                  | Removes the selected license files from the WebLM server.                             |

### **Related topics:**

Removing a license file on page 46

## **Server Properties field descriptions**

Use this page to view the MAC Address of the server. The Server Host ID section displays the MAC Address of the server. The server can have more than one MAC Address assigned to it. The first MAC Address is the primary MAC Address and subsequent MAC Addresses are

designated as secondary and so on. The primary MAC Address is recommended for use in the license file.

### 😵 Note:

In case of a Solaris server where the MAC Address is not available (e.g. in a zoned environment), WebLM retrieves the hostid (8 – digit hexadecimal address) of the server and adds leading zeros before using the resulting 12 – digit ID.

### Related topics:

Viewing server properties

## Viewing the license capacity of features for a product

Use this functionality to view the total license capacity of features of a product and also the number of licenses of a feature that are currently available for allocations.

Click the enterprise product name under the **Licensed Products** in the left navigation pane.

## Viewing the connectivity status of local WebLM servers

Use this functionality to view the date and time when the local WebLM server was last contacted and also whether the connection with the local WebLM server is a success or failure.

- 1. Click the product name under the Licensed Products in the left navigation pane.
- 2. On the product page, click the **View by Local WebLM** link located at the top of the page.

## **Configuring enterprise licensing**

### Prerequisites

You must have installed the enterprise license file on the master WebLM server for the product. To verify the type of license file for a product, click the product name in the left navigation pane.

The content pane displays the license file type installed for the product at the top of the page along with the product name and the SID value.

- 1. Click the product name under the Licensed Products in the left navigation pane.
- 2. Click **Configure Enterprise** in the left navigation pane.
- 3. On the Configure Enterprise page enter appropriate information in the fields.

To view the detailed descriptions of the fields, click the Enterprise Configuration field descriptions link in the Related topics section at the end of this topic .

The fields marked with red asterisk are mandatory fields. You must enter valid information in these fields to successfully set up and configure the master WebLM server.

- 4. In the Master WebLM Configuration section, enter the name, description, and IP Address of the master WebLM server.
- 5. In the Default Periodic Operation Settings section, enter the retry count and retry interval in minutes for the periodic operations.
- 6. In the SMTP Server Settings section, enter the SMTP server name and the User ID of the administrator login and the administrator password for the SMTP server.
- 7. In the Email Notification Settings for the Periodic Operation section, set the e-mail notification and enter the e-mail address.

You have to click **Add To List** every time you enter an e-mail address in the **Email Address** field, to add the e-mail address in the list of recipients to whom WebLM server will send e-mail notifications.

8. In the Default Periodic License Allocation Schedule section, select the day and time for periodic license allocations.

This is the default setting for periodic allocations for all local WebLM servers in the enterprise.

- 9. In the Default Periodic Usage Query Schedule section, select the day and time of query for periodic usage.
- 10. Click Submit.

The system validates the information. If the information is valid, the system displays the host ID of the computer where the server is installed in the **MAC ID** field.

## Validating connectivity to local WebLM servers for a product

- 1. Log in to the Avaya WebLM web interface as an administrator.
- 2. On the WebLM Home page, click the enterprise product name under the **Licensed Products** in the left navigation pane.
- 3. Click Local WebLM Configuration in the left navigation pane.
- 4. On the Local WebLM Configuration: View Local WebLMs page, select the local WebLM servers that you want to validate for connectivity.
- 5. click Validate Connectivity to query the selected local WebLM servers.

The **status** column on the Local WebLM Configuration: View Local WebLMs page of the selected WebLM servers displays whether the connection request made to the local WebLM server is successful or not.

### **Related topics:**

View Local WebLMs field descriptions

## Adding a local WebLM server

- 1. Click the product name under the Licensed Products in the left navigation pane.
- 2. Click Configure Local WebLMs > Add Local WebLM in the left navigation pane.
- 3. On the Configure Local WebLMs: Add Local WebLM page, enter the appropriate information.

To view the detailed descriptions of the fields, click the Add Local WebLM field descriptions link in the Related topics section at the end of this topic .

The fields marked with red asterisk are mandatory fields. You must enter valid information in these fields to successfully set up and configure the local WebLM server.

- 4. In the Local WebLM Configuration section, enter the name, description, IP Address, port of the local WebLM server and select a protocol for local WebLM server to communication with other WebLM servers.
- 5. In the Periodic License Allocation Schedule section, select the day and time for periodic license allocations.

- 6. In the Periodic Usage Query Schedule section, select the day and time of query for periodic usage .
- 7. Click Configure and Validate.
  - The system validates the information. If the information is valid, the system displays the host ID of the computer where the server is installed in the **MAC ID** field.

## Modifying a local WebLM server configuration

- 1. Click the product name under the Licensed Products in the left navigation pane.
- 2. Click Configure Local WebLMs > Add Local WebLM in the left navigation pane.
- 3. On the Configure Local WebLMs: Modify Local WebLM page, select the local WebLM server that you want to configure.
- 4. Click Modify.
- 5. Modify the information.

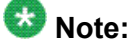

You can modify information in the following fields: Name, Description, Protocol, Port, Day and Time of Periodic License Allocation Schedule, Day and Time of Periodic Usage Query Schedule.

6. Click Modify to save the changes.

## Removing a local WebLM server

- 1. Click the enterprise product name under the **Licensed Products** in the left navigation pane.
- 2. Click **Configure Local WebLMs > Delete Local WebLM** in the left navigation pane.
- 3. On the Configure Local WebLMs: Delete Local WebLM page, select the local WebLM server that you want to delete.
- 4. Click **Delete**.

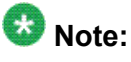

The system displays a warning message before removing the local WebLM server from the master WebLM server.

5. Click **Ok**.

## Viewing usage by WebLM servers

Use this functionality to query the selected WebLM servers by features for the total licenses allocated and the peak usage of these allocated license in the last 7 and 30 days.

- 1. Click the product name under the Licensed Products in the left navigation pane.
- 2. Click Usages > Usage by WebLM in the left navigation pane.
- 3. On the Usage Summary page click Usage by Local WebLM.
- On the Usage by WebLM page, select the master or local WebLM server from the Select WebLM: field.
- 5. Click Query System.

### Viewing allocations by features

Use this functionality to view the details of the license allocations for the features on the product's local WebLM servers.

- 1. Click the product name under the Licensed Products in the left navigation pane.
- Click Allocations in the left navigation pane. The content page on the right displays the details of the allocations.

## Viewing enterprise usage of a license feature

Use this functionality to view the usage report of the selected licensed feature across all the WebLM servers of a product.

- 1. Click the product name under the **Licensed Products** in the left navigation pane.
- 2. Click **Usages** in the left navigation pane.
- 3. On the Usage Summary page, click **Enterprise Usage** link at the top of the page.
- 4. On the Usages: Enterprise Usage page, select the licensed feature from the **Select Feature (License Keyword)** field.

The page displays the usage of the licensed feature for the master WebLM server and the local WebLM servers of a product.

## Changing allocations of licensed features for a local WebLM server

Use this functionality to change the license allocations of a feature residing on a product's local WebLM sever.

- 1. Log in to the master WebLM server.
- 2. Click the product name under the Licensed Products in the left navigation pane.
- 3. Click **Allocations** in the left navigation pane.
- 4. On the Allocations by Features page, click Change Allocations.
- 5. In the **New Allocation** column on the Change Allocations page, enter the number of licenses that you want to allocate for the feature residing on a local WebLM server.
- 6. Click Submit Allocations.

## Viewing periodic status of master and local WebLM servers

- 1. Log in to the Avaya WebLM web interface as an administrator.
- 2. On the WebLM Home page, click the enterprise product name under the **Licensed Products** in the left navigation pane.
- 3. Click Periodic Status in the left navigation pane.

Related topics:

Periodic Status field descriptions on page 71

## Querying usage of feature licenses for master and local WebLM servers

- 1. Click the enterprise product name under the **Licensed Products** in the left navigation pane.
- 2. Click **Usages** > **Query Usage** in the left navigation pane.
- 3. On the Usages: Query Usage page, select the master or local WebLM server for which you want to view the usage details by feature licenses.
- 4. Click Query Usage.

If you select all the WebLM severs and click **Query usage**, then the page displays whether the query request succeeded.

The Usages: Usage by WebLM page displays the details of the selected WebLM servers.

#### **Related topics:**

Query Usage field descriptions on page 67

## Viewing allocations by local WebLM

Use this functionality to view the allocations of features on a selected local WebLM server.

- 1. Click the product name under the Licensed Products in the left navigation pane.
- 2. Click Allocations in the left navigation pane.
- 3. On the Allocations by Features page, click View by Local WebLM.
- 4. From the **Select Local WebLM** field on the Allocations by Local WebLM, select the local WebLM.

The page displays the allocations details of the features on the selected local WebLM server.

## Viewing usage summary

- 1. Click the product name under the Licensed Products in the left navigation pane.
- 2. Click **Usages** in the left navigation pane.
- 3. On the Usage Summary page, select one or multiple WebLM servers.
- 4. Click Query Usage.

If you select one WebLM server from the list, the Usage by Local WebLM page displays the query results providing usage details of the licensed features for the WebLM server. If you select multiple WebLM servers, click the individual WebLM servers displayed in the **Local WebLM Name** column on the Usage Summary page to view the usage details by licensed features for the licenses installed on the corresponding WebLM servers.

## View by Feature field descriptions

Use this page to view the license capacity of features for the product.

| Name                         | Description                                                                                                    |
|------------------------------|----------------------------------------------------------------------------------------------------|
| Feature (License<br>Keyword) | The display name and keyword for the licensed features of the product.                                                                   |
| License Capacity             | The total number of feature licenses purchased by the organization for each feature.                                                     |
| Currently<br>Available       | The number of floating licenses of each feature that is currently available with the master WebLM server.                                |
|                              | 😂 Note:                                                                                                    |
|                              | In the case of uncounted features, this column displays "Not counted"                                                                    |
| View by Local<br>WebLM       | When you click this link a page opens displaying displaying the details of the connectivity status of the product's local WebLM servers. |

# Configure Local WebLMs: View Local WebLMs field descriptions

Use this page to validate the local WebLM server connection. To validate the connection, the master WebLM server tries to connect to the specified local WebLM server.

## 😵 Note:

To validate the connectivity of a local WebLM server, the local WebLM server must be already added for the product.

| Name             | Description                                                                             |
|------------------|-----------------------------------------------------------------------------------------|
| Local WebLM Name | The name of the local WebLM server.                                                     |
| IP Address       | IP address of the local WebLM server.                                                   |
| Last Contacted   | Date and time when the local WebLM server was last contacted.                           |
| Status           | Lists the success or failure of the last connection request to each local WebLM server. |

| Button                | Description                                                                     |
|-----------------------|---------------------------------------------------------------------------------|
| Validate Connectivity | Validates the connectivity of the selected WebLM server.                        |
| Check All             | Selects all the local WebLM server.                                             |
| Clear All             | Clears the selections if you have selected one or multiple local WebLM servers. |

## **Enterprise Configuration field descriptions**

Use this page to specify the master WebLM server settings and the default settings for the periodic operations of the server. The settings you specify in the Enterprise Configuration Web page are applicable to the entire enterprise. When a local WebLM server is not available, the licensed applications use the master WebLM server settings to acquire the licenses. The master WebLM server uses the settings of the periodic operations to perform the following operations to:

- Re-send the allocation license file (ALF) to the local WebLM server.
- Query the local WebLM servers and generate the usage report.
- Query itself and generate the usage report for licenses.

### Master WebLM Configuration

| Name        | Description                                            |
|-------------|--------------------------------------------------------|
| Name        | Name of the server.                                    |
| Description | A brief description of the server.                     |
| IP Address  | IP address of the server.                              |
| MAC ID      | Host ID of the computer where the server is installed. |

### **Default Periodic Operation Settings**

| Name              | Description                                                                                                    |
|-------------------|----------------------------------------------------------------------------------------------------|
| Retry<br>Count    | This count is the number of times a master WebLM server should try<br>to connect to a local WebLM server for a periodic operation after a<br>connection failure. For example, let us consider that the count is set<br>to 2 and the master WebLM server's attempt to connect to a local<br>WebLM server is not successful. The master WebLM server will make<br>two more attempts to connect to the local WebLM server. |
| Retry<br>Interval | This interval is the duration, in minutes, within which the retry count specified in the Retry Count field must be carried out. For example, let us consider that the Retry Count is 2 and the Retry Interval is 10 minutes. On failure of a connection attempt, the master WebLM server will make two attempts within 10 minutes to connect to the local WebLM server.                                                 |

### SMTP Server Settings

| Name          | Description                                             |
|---------------|---------------------------------------------------------|
| Server Name   | Name of the SMTP server.                                |
| Admin Account | User ID of the administrator login for the SMTP server. |

| Name           | Description                                              |
|----------------|----------------------------------------------------------|
| Admin Password | Password of the administrator login for the SMTP server. |

### **Email Notification Settings for Periodic Operation**

| Name               | Description                                                                                                    |
|--------------------|----------------------------------------------------------------------------------------------------|
| Email              | Following are the options:                                                                                                    |
| notification       | <ul> <li>On: Sends an e-mail notification to the administrator if<br/>the periodic operations fail.</li> </ul>                                                   |
|                    | <ul> <li>Off: No e-mail notification is sent to the administrator if<br/>the periodic operation fail.</li> </ul>                                                 |
| Email Address      | The e-mail address to which the WebLM application sends the e-mail notification if the periodic operations failed to execute.                                    |
|                    | Solution Note:                                                                                                    |
|                    | You must click <b>Add To List</b> to add the e-mail address in the list of recipients who will receive the e-mail notification of the periodic operation status. |
| Email<br>Addresses | The list of e-mail addresses to which the WebLM application sends the e-mail notifications.                                                                      |
| Add To List        | Adds the e-mail address entered in the <b>Email Address</b> field to the <b>Email Addresses</b> .                                                                |
| Remove<br>Selected | Removes the selected e-mail address from the <b>Email</b> Addresses field.                                                                                       |

### Default Periodic License Allocation Schedule

| Name | Description                                                                                                    |
|------|----------------------------------------------------------------------------------------------------|
| Day  | The day of the week on which the master WebLM server must send the ALF's (Allocation license file) again to local WebLM server . |
| Time | The time of the day specified in the <b>Day</b> field when master WebLM must send the ALF's again to local WebLM server.         |

### Default Periodic Usage Query Schedule

| Name   | Des                                                                                                    | scription                                                                              |
|--------|----------------------------------------------------------------------------------------------------|----------------------------------------------------------------------------------------|
| Day    | The<br>serv                                                                                                    | e day of the week on which master WebLM must query local WebLM vers for usage reports. |
| Time   | The time of the day specified in the <b>Day</b> field when the master WebLM server must query local WebLM servers for usage reports. |                                                                                        |
|        |                                                                                                    |                                                                                        |
| Buttor | ı                                                                                                    | Description                                                                            |
| Submi  | t                                                                                                    | Saves the enterprise configuration.                                                    |

| Button | Description                                            |
|--------|--------------------------------------------------------|
| Reset  | Resets the values in the fields to the default values. |

## View Local WebLMs field descriptions

Use this page to view the date and time when the product's local WebLM servers was last contacted and whether the connection to local WebLM server was a success or failure. You can only view this page if you have added one or more local WebLM servers for the product.

| Name             | Description                                                                                           |
|------------------|----------------------------------------------------------------------------------------------------|
| Local WebLM Name | The name of the local WebLM server.                                                                   |
| IP Address       | IP address of the local WebLM server.                                                                 |
| Last Contacted   | Date and time when the local WebLM server was last contacted.                                         |
| Status           | Lists the success or failure of the last connection request to each local WebLM server.               |
| View by Feature  | When you click this link a page opens displaying the license capacities of the features of a product. |

## Add Local WebLM field descriptions

Use this page to add a local WebLM server.

### Local WebLM Configuration

| Name        | Description                                                                                                    |  |
|-------------|----------------------------------------------------------------------------------------------------|--|
| Name        | Name of the server.                                                                                                    |  |
| Description | A brief description of the server.                                                                                                    |  |
| IP Address  | A unique IP address of the server. If you enter an IP address of a server that was already configured for a local WebLM server, the system displays the following error message:<br>IP Address is being duplicated |  |
| Protocol    | Protocol scheme over which the master WebLM server listens to the local WebLM server.                                                                                                    |  |
| Port        | Port number on which the master WebLM server listens to the local WebLM server in the specified protocol scheme.                                                                                                   |  |

| Name   | Description                                            |
|--------|--------------------------------------------------------|
| MAC ID | Host ID of the computer where the server is installed. |

### Periodic License Allocation Schedule

| Name | Description                                                                                                    |
|------|----------------------------------------------------------------------------------------------------|
| Day  | The day of the week on which the master WebLM server must send the ALF's again to local WebLM server. By default, the settings specified in the Enterprise Configuration are automatically displayed in this section. If you change the default settings, the new settings override the settings of the Enterprise Configuration. However, the change in the schedule is applicable only for this local WebLM server.                                   |
| Time | The time of the day specified in the <b>Day</b> field when the master WebLM server must send the ALF's again to the local WebLM server. By default, the settings specified in the Enterprise Configuration are automatically displayed in this section. If you change the default settings, the new settings override the settings of the Enterprise Configuration. However, the change in the schedule is applicable only for this local WebLM server. |

### Periodic Usage Query Schedule

| Name | Description                                                                                                    |
|------|----------------------------------------------------------------------------------------------------|
| Day  | The day of the week on which the master WebLM server must query local WebLM servers for usage reports. By default, the settings specified in the Enterprise Configuration are automatically displayed in this section. If you change the default settings, the new settings override the settings of the Enterprise Configuration. However, the change in the schedule is applicable only for this local WebLM server.                               |
| Time | The time of the day specified in the <b>Day</b> field when the master WebLM server must query local WebLM servers for usage reports. By default, the settings specified in the Enterprise Configuration are automatically displayed in this section. If you change the default settings, the new settings override the settings of the Enterprise Configuration. However, the change in the schedule is applicable only for this local WebLM server. |

| Button                 | Description                                                                             |
|------------------------|-----------------------------------------------------------------------------------------|
| Configure and Validate | Configures the local WebLM server and validates the creation of the local WebLM server. |
| Back                   | Navigates back to View Local WebLMs.                                                    |

### **Related topics:**

Adding a local WebLM server

## Modify Local WebLM field descriptions

Use this page to modify the information of a selected local WebLM server.

### Local WebLM Configuration

| Name        | Description                                                                                                    |
|-------------|----------------------------------------------------------------------------------------------------|
| Name        | Name of the server.                                                                                              |
| Description | A brief description of the server.                                                                               |
| IP Address  | IP address of the server.                                                                                        |
|             | 😵 Note:                                                                                                    |
|             | You can not modify the information in this field.                                                                |
| Protocol    | Protocol scheme over which the master WebLM server listens to the local WebLM server.                            |
| Port        | Port number on which the master WebLM server listens to the local WebLM server in the specified protocol scheme. |
| MAC ID      | Host ID of the computer where the server is installed.                                                           |
|             | Solution Note: You can not modify the information in this field.                                                 |

### Periodic License Allocation Schedule

| Name | Description                                                                                                    |
|------|----------------------------------------------------------------------------------------------------|
| Day  | The day of the week on which the master WebLM server must send the ALF's again to local WebLM server.                                   |
| Time | The time of the day specified in the <b>Day</b> field when the master WebLM server must send the ALF's again to the local WebLM server. |

### Periodic Usage Query Schedule

| Name   | Description                                                                                                    |  |
|--------|----------------------------------------------------------------------------------------------------|--|
| Day    | The day of the week on which the master WebLM server must query the local WebLM servers for usage reports.                               |  |
| Time   | The time of the day specified in the <b>Day</b> field when the master WebLM server must query the local WebLM servers for usage reports. |  |
|        |                                                                                                    |  |
| Buttor | Description                                                                                                    |  |
| Modify | Saves the local WebLM server configuration changes.                                                                                      |  |

| Button | Description                                                                                    |
|--------|------------------------------------------------------------------------------------------------|
| Back   | Discards the configuration changes and takes the user back to the Modify Local WebLM web page. |

Modifying a local WebLM server configuration

## **Delete Local WebLM field descriptions**

Use this page to delete a local WebLM server.

| Name             | Description                                             |
|------------------|---------------------------------------------------------|
| Local WebLM Name | The name of the local WebLM server.                     |
| IP Address       | IP Address of the local WebLM server.                   |
| Select check box | Select the local WebLM servers that you want to delete. |

| Button | Description                                      |
|--------|--------------------------------------------------|
| Delete | Removes the selected local WebLM server.         |
| Reset  | Clears the selection of the local WebLM servers. |

### **Related topics:**

Removing a local WebLM server

## **Usage Summary field descriptions**

Use this page to view the connectivity status of all the WebLM servers of the product. You can also select a WebLM server to view the usage report of the product's licensed features.

| Name                   | Description                                                                                                    |
|------------------------|----------------------------------------------------------------------------------------------------|
| Local<br>WebLM<br>Name | This column displays the names of the master WebLM server and<br>the local WebLM servers of the product. Names of the WebLM<br>servers are hyperlinks . When you click a WebLM server name, the<br>Usage by Local WebLM page is displayed which provides you the<br>usage report of the product's licensed features for the WebLM<br>server. |
| IP Address             | The IP address of the master WebLM server and the local WebLM servers of the product.                                                                                                    |

| Name             | Description                                                                                                    |
|------------------|----------------------------------------------------------------------------------------------------|
| Time of<br>Query | The date and time when the last usage query was executed for the WebLM server. If the status of the last usage query was Failed, this column also displays the date and time of the usage query that was last successful.                                                                   |
| Status           | The success or failure of the last usage query executed for each<br>WebLM server. This column of a WebLM server will be empty if the<br>server has not been queried even once for feature license usage.<br>The usage query can be a periodic usage query or a non periodic<br>usage query. |

| Button                  | Description                                                                                                    |
|-------------------------|----------------------------------------------------------------------------------------------------|
| Query Usage             | Queries the selected WebLM servers of the product for their licensed feature usage report.                                               |
| Usage by Local<br>WebLM | Opens the Usage by Local WebLM page. Use this page to view the usage details of the licensed features for the WebLM server of a product. |
| Enterprise Usage        | Opens the Usages : Enterprise Usage page. Use this page to view the usage details of the selected licensed features of a product.        |
| Check All               | Selects all the WebLM servers displayed in the Local WebLM Name column.                                                                  |
| Clear All               | Clear the selections for all the WebLM servers.                                                                                          |

## Usage by WebLM field descriptions

Use this page to query the feature license usage by Master and Local WebLM servers.

| Name                            | Description                                                                                                    |
|---------------------------------|----------------------------------------------------------------------------------------------------|
| Select WebLM                    | The master and local WebLM servers for which you can view the usage.                                                                                                    |
| Feature<br>(License<br>Keyword) | The name and keyword of the counted features of the product.                                                                                                    |
| Currently<br>Allocated          | The number of feature licenses for each feature that are currently allocated to the selected WebLM server. For the master WebLM server of the product, this column lists the floating licenses available with the server. |
| Usage: qty/%                    | The number of feature licenses for each feature that are currently<br>used by the licensed applications, from the allocated feature<br>licenses. The column also displays the percentage of usage. For                    |

| Name                                   | Description                                                                                                    |
|----------------------------------------|----------------------------------------------------------------------------------------------------|
|                                        | example, if 50 is the allocated feature licenses and 5 feature licenses have been used by the applications, this column will display 5/10%.                                                                                                    |
| Peak Usage<br>(last 7 days):<br>qty/%  | The highest number of feature licenses for each feature that are<br>used by the applications in the past seven days. The column also<br>displays the percentage of peak usage. For example, if the peak<br>usage in the past seven days is 25 and 50 feature licenses were<br>available during the peak usage calculation, the column displays<br>25/50%.          |
| Peak Usage<br>(last 30 days):<br>qty/% | The highest number of feature licenses for each feature that are<br>used by the applications in the past 30 days. The column also<br>displays the percentage of peak usage. For example, if the peak<br>usage in the past 30 days is 50 and the feature licenses those<br>were available during the peak usage calculation was 50, the<br>column displays 50/100%. |
| Time of Query                          | The date and time when the usage query for the selected WebLM server was executed.                                                                                                    |
| Status                                 | The success or failure of the last usage query process executed<br>for each WebLM server. This column will be empty if the server<br>has not been queried even once for feature license usage. The<br>usage query can be a periodic usage query or a non periodic<br>usage query.                                                                                  |
| Button                                 | Description                                                                                                    |

Viewing usage by WebLM

## **Enterprise Usage field descriptions**

Use this page to view the feature license usage of all WebLM servers for the selected feature.

| Name                                   | Description                                                                          |
|----------------------------------------|--------------------------------------------------------------------------------------|
| Select Feature<br>(License<br>Keyword) | The license features for which you can view the license usage.                       |
| License<br>Capacity                    | The total number of feature licenses purchased by the organization for each feature. |
| Available                              | The number of floating licenses available with the master WebLM server.              |

| Name                                   | Description                                                                                                    |
|----------------------------------------|----------------------------------------------------------------------------------------------------|
| WebLM Name                             | The names of the WebLM servers of the product.                                                                                                    |
| Currently<br>Allocated                 | The number of feature licenses that have been currently allocated to the WebLM servers for the selected feature.                                                                                                    |
| Usage qty/%                            | The number of feature licenses that are currently used by the licensed applications, from the allocated feature licenses for the selected feature. The column also displays the percentage of usage. For example, if 50 is the allocated feature licenses and 5 feature licenses have been used by the applications, this column will display 5/10%.             |
| Peak Usage<br>(last 7 days):<br>qty/%  | The highest number of feature licenses that are used by the applications in the past seven days for the selected feature. The column also displays the percentage of peak usage. For example, if the peak usage in the past seven days is 25 and the feature licenses those were available during the peak usage calculation was 50, the column displays 25/50%. |
| Peak Usage<br>(last 30 days):<br>qty/% | The highest number of feature licenses that are used by the applications in the past 30 days for the selected feature. The column also displays the percentage of peak usage. For example, if the peak usage in the past 30 days is 50 and the feature licenses those were available during the peak usage calculation was 50, the column displays 50/100%.      |
| Time of Query                          | The date and time when the usage query was executed for the selected feature.                                                                                                    |
| Status                                 | The success or failure of the last usage query process executed for each WebLM server.                                                                                                    |

Viewing enterprise usage of a license feature

## **Query Usage field descriptions**

Use this page to query the master WebLM server, a local WebLM server, or all the WebLM servers of the product for their feature license usage report.

| Name          | Description                                                                                                    |
|---------------|----------------------------------------------------------------------------------------------------|
| WebLM<br>Name | The names of the master and the local WebLM servers of the product<br>as links. You can view the feature license usage of a server by<br>selecting the name of the required server in this column. |

| Name                | Description                                                                                                    |
|---------------------|----------------------------------------------------------------------------------------------------|
|                     | Note:<br>The table in the Usage by WebLM Web page will be empty if the specified WebLM server has not been queried even once for feature license usage.                                                                                                    |
| IP Address          | The IP address of the master WebLM server and the local WebLM servers of the product.                                                                                                    |
| Time of<br>Query    | The date and time when the last usage query was executed for the WebLM server. If the status of the last usage query was Failed, this column also displays the date and time of the usage query that was last successful.                                                                   |
|                     | 😵 Note:                                                                                                    |
|                     | The Time of Query column of a WebLM server will be empty if the server has not been queried even once for feature license usage.                                                                                                    |
| Status              | The success or failure of the last usage query executed for each<br>WebLM server. This column of a WebLM server will be empty if the<br>server has not been queried even once for feature license usage.<br>The usage query can be a periodic usage query or a non periodic<br>usage query. |
| Select<br>Check box | Check the WebLM Server for which you want to determine the usage query.                                                                                                    |
|                     |                                                                                                    |
| Button              | Description                                                                                                    |
| Check All           | Selects all the WebLM servers.                                                                                                    |
| Clear All           | Clears the selections for all the WebLM servers.                                                                                                    |
| Query Usage         | Queries the selected WebLM servers of the product for their feature license usage report.                                                                                                    |

Querying usage of feature licenses for master and local WebLM servers on page 56

## Allocations by Features field descriptions

Use this page to view the feature license allocation information for each counted type feature of the product.

| Name                            | Description                                                                                                    |
|---------------------------------|----------------------------------------------------------------------------------------------------|
| Feature<br>(License<br>Keyword) | The name and license keyword of the counted features of the product.                                                                                                    |
| Local WebLM<br>Name             | The name of the local WebLM servers of the product. By default, this column is empty. The system displays the names of the local WebLM servers only when you select the arrow beside the name of the required feature. If no local WebLM server exists for the product, this column will be empty for all the licensed features.              |
| IP Address                      | The IP addresses of the local WebLM servers of the product. By default, this column is empty. The system displays the IP address of the local WebLM servers only when you select the arrow beside the name of the required feature. If no local WebLM server exists for the product, this column will be empty for all the licensed features. |
| License<br>Capacity             | The total number of feature licenses purchased by the organization for the respective feature.                                                                                                    |
| Currently<br>Allocated          | The total number of feature licenses of the respective feature that<br>have been allocated to the local WebLM servers of the product. If<br>a licensed feature is not allocated to any local WebLM server, the<br>system displays zero as the value of the column for the licensed<br>feature.                                                |
| Available                       | This column lists the number of floating licenses of the respective feature that is currently available with the master WebLM server.                                                                                                    |

## 😵 Note:

To view information regarding the number of feature licenses of a feature that is allocated to each local WebLM server, click the arrow beside the name of the required feature. When you select the arrow beside a feature, the system displays new rows below the feature row. These new rows display the feature license allocation information for each local WebLM server to which the feature is allocated.

| Name                   | Description                                                                                                    |
|------------------------|----------------------------------------------------------------------------------------------------|
| View by Local<br>WebLM | Opens the Allocations by Local WebLM page displaying the capacities of licensed features on the selected product's local WebLM servers. |
| Change Allocations     | Opens the Change Allocations page. Use this page to change the allocations of licensed features on a product's local WebLM server.      |

## Allocations by Local WebLM field descriptions

Use this page to view the feature license allocation information by Local WebLM.

| Name                            | Description                                                                                                    |
|---------------------------------|----------------------------------------------------------------------------------------------------|
| Select Local<br>WebLM           | The local WebLM servers for which you can view the feature license allocation information.                                                                                                    |
| Last Allocation                 | The date and time when feature licenses were last allocated to the selected local WebLM server.                                                                                                    |
| Status                          | The success or failure of the last license allocation process<br>executed for the selected local WebLM server. The allocation<br>process can be a periodic allocation process or a non-periodic<br>allocation process. If the status of the last license allocation<br>process was Failed and there was a previous license allocation<br>process success for the server, the system displays the date and<br>time of the license allocation process that was last successful<br>below the Last Allocation field. |
| Feature<br>(License<br>Keyword) | The name and license keyword of the counted features that have been allocated to the selected local WebLM server.                                                                                                    |
| License<br>Capacity             | The total number of feature licenses purchased by the organization for each feature.                                                                                                    |
| Currently<br>Allocated          | The total number of feature licenses of each feature that have been allocated to the selected local WebLM server.                                                                                                    |
| Available                       | The number of licenses currently available on the master WebLM server for allocation to local WebLM servers.                                                                                                    |
| Button                          | Description                                                                                                    |
| Button                          | Description                                                                                                    |

| Button             | Description                                                                                                    |
|--------------------|----------------------------------------------------------------------------------------------------|
| Change Allocations | Opens the Change Allocations page. Use this page to change the allocations of features on a product's local WebLM server.   |
| View by Feature    | Opens the Allocations by Features page displaying the capacities of licensed features on the product's local WebLM servers. |

## **Change Allocations field descriptions**

Use this page to change current feature license allocation information for each local WebLM server of a product.

| Name                         | Description                                                                                                    |
|------------------------------|----------------------------------------------------------------------------------------------------|
| Feature (License<br>Keyword) | The name and license keyword of the counted features that have been allocated to the selected local WebLM server. |
| Local WebLM<br>Name          | The name of the local WebLM server.                                                                               |
| IP Address                   | The IP addresses of the local WebLM servers of the product.                                                       |
| License Capacity             | The total number of feature licenses purchased by the organization for each feature.                              |
| Currently<br>Allocated       | The total number of feature licenses of each feature that have been allocated to the selected local WebLM server. |
| Currently Used               | The total number of feature licenses of each feature that are in use by the product.                              |
| Available                    | The number of floating licenses of each feature that is currently available with the local WebLM server.          |
| New Allocation               | The new number of licenses allocated to a local WebLM server.                                                     |
|                              |                                                                                                    |

| Button                | Description                                                                                                    |
|-----------------------|----------------------------------------------------------------------------------------------------|
| Submit<br>Allocations | Allocates the number of feature licenses specified in the New Allocations field to the corresponding local WebLM servers. |
| Reset                 | Resets the values specified in the New Allocation fields to their default values.                                         |

Changing allocations of licensed features for a local WebLM server Use this functionality to change the license allocations of a feature residing on a product's local WebLM sever.

## **Periodic Status field descriptions**

Use the Periodic Status option to view the status of the periodic operations such as periodic allocation of feature licenses to the local WebLM server and querying the local WebLM server for usage report.

### **Periodic Allocation**

| Name                | Description                                                     |
|---------------------|-----------------------------------------------------------------|
| Local WebLM<br>Name | The name of the local WebLM server of a product.                |
| IP Address          | The IP addresses of all the local WebLM servers of the product. |

| Name            | Description                                                                                                    |
|-----------------|----------------------------------------------------------------------------------------------------|
| Last Allocation | The date and time when the last periodic license allocation<br>process was executed for each local WebLM server. If the status<br>of the last periodic license allocation process was Failed, this<br>column also displays the date and time of the periodic license<br>allocation process that was last successful. |
| Status          | The success or failure of the last periodic license allocation process executed for each local WebLM server. The system displays the date and time of the last successful periodic license allocation process in the <b>Last Allocation</b> column.                                                                  |

### Periodic Usage

| Name                | Description                                                                                                    |
|---------------------|----------------------------------------------------------------------------------------------------|
| WebLM Name          | The name of the master WebLM server and local WebLM servers of a product.                                                                                                    |
| IP Address          | The IP addresses of master and local WebLM servers of a product.                                                                                                    |
| Last Usage<br>Query | The date and time when the last periodic usage query was<br>executed for each WebLM server. If the status of the last periodic<br>usage query was Failed, this column also displays the date and<br>time of the periodic usage query that was last successful. |
| Status              | The success or failure of the last periodic usage query executed<br>for each WebLM server. This column of a WebLM server will be<br>empty if the server has not been queried even once for feature<br>license usage.                                           |

### **Related topics:**

Viewing periodic status of master and local WebLM servers on page 56
### **Chapter 5: Troubleshooting**

#### Cannot access the WebLM Server

#### Resolution

There can be many reasons for not being able to access a WebLM Server. One of the reasons is that the Tomcat service might not be running. You require the Tomcat service to be running for accessing a WebLM Server. Thereby, verify whether Tomcat is running or not.

## Cannot access WebLM Server eventhough Tomcat is running

I have installed WebLM on my system and Tomcat is also running, however, I cannot access the WebLM Server.

#### Resolution

Verify whether the WebLM folder exists within the webapps folder of Tomcat installation directory. If the WebLM folder exist, check whether the folder is empty or not. If the WebLM folder is empty, the installation of the WebLM Server was not completed properly. Thereby, reinstall the WebLM Server.

#### **Cannot start Tomcat**

#### Resolution

The information in the server.xml file might not be proper. The https related information that you have added to the server.xml file must be proper for accessing a WebLM Server. Therefore, verify whether you have typed the information correctly. If you have copied the text, verify whether the quotation mark of the copied text and the quotation marks of the other text are same. Type the quotation marks if they are different. For more information on adding https related information to the server.xml file, see the release notes of your WebLM release.

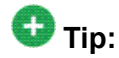

To avoid identifying problem later, after adding the https related information to the server.xml, open the file in the Browser. If the content of the file is displayed without any error, you have added the information properly.

## Not able to see Manage Users option in the WebLM Server Web page

I am not able to see the Manage Users option in the WebLM Server Web page.

#### Resolution

You must have not logged in to WebLM Server using the default user admin. The user admin is the administrator of the WebLM Server. The Manage Users option is available only to the administrator. Therefore, to add, modify, or delete a user log in to WebLM Server as the admin user.

#### Allocation status is displayed as Failed

#### Resolution

- 1. The connection between the master WebLM Server and the local WebLM Server may not be proper. Validate the connection of the local WebLM Server in the Configure Local WebLMs Web page.
- 2. The allocation status will be Failed, if you try to allocate less number of feature licenses than the number of feature licenses that are currently in use. Thereby, check the number of feature licenses of the local WebLM Server that are currently in use.

## Installation fails with error message: Invalid license file or license file may not be created for this server

I have a license file, when I try to install the file on the WebLM Server, the installation fails with the following error message: Invalid license file or license file may not be created for this server. However, the MAC address provided in the license file and the MAC address of my computer match.

#### Resolution

The error message Invalid license file or license file may not be created for this server occurs in the following two cases:

- 1. If the host ID of the license file and the host ID of your computer do not match.
- 2. If the digital signature of the license file is not valid.

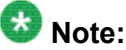

Digital signature of a license file becomes invalid if the file is tampered with.

3.

#### Usage query status is displayed as Failed

The usage query status is displayed as Failed.

#### Resolution

The connection to the specified local WebLM Server may not be proper. Validate the connection of the local WebLM Server in the Configure Local WebLMs Web page.

## Allocating unavailable features in the Change Allocations Web page

I have installed a license file. The View by Feature Web page displays 5 features for the product, however, the Change Allocations Web page displays only 3 features. How can I change the allocation of the remaining 2 features?

#### Resolution

You can allocate only counted features to the local WebLM Servers. Therefore, the Change Allocations Web page displays only the counted features of the software product.

## Input boxes for the server are not displayed while allocating feature licenses

I have added a local WebLM Server for a product. However, when I try to allocate feature licenses to the server from the Change Allocations Web page, no input boxes are displayed for the server.

#### Resolution

When you add a local WebLM Server, the master WebLM Server must validate the connection with the local WebLM Server. If the master WebLM Server is not able to validate the connection with the local WebLM Server, you cannot allocate feature licenses to the local WebLM Server. Therefore, the system do not display input boxes in the Change Allocations Web page. To validate the local WebLM Server connection, perform the following steps:

- 1. Open the Configure Local WebLMs Web page.
- 2. In the table, select the check box of the required local WebLM Server.
- 3. Click **Validate Connectivity**. The system validates the local WebLM Server connection and displays the status of the connection in the Status column.

## When adding a local WebLM Server, default periodic operations settings are not displayed

I have installed a license file. When I try to add a new local WebLM Server from the Add local WebLM Web page, the default settings of the periodic operations are not displayed. Different settings are displayed in the periodic operations sections.

#### Resolution

If you change the periodic operations settings in the Configure Enterprise, the new settings are used as the default settings for all the local WebLM Servers of the product.

# The actual feature license usage on the local WebLM and the feature license usage by Local WebLM Web page is not matching

I queried a local WebLM Server for feature license usage. The actual usage on the local WebLM is 30, however, on the master WebLM Server the Usage by Local WebLM Web page displays the usage as 15.

#### Resolution

The Usage by Local WebLM Web page displays the usage as per the last usage query executed for the local WebLM Server. The additional 15 feature licenses might have been acquired from the local WebLM Server after the execution of the usage query. Therefore, the discrepancy in the feature license usage number. To get the latest usage information execute a new usage query for the local WebLM Server.

### E-mail notification to report failure of periodic operations fails

I have configured e-mail notification for failure of periodic operations. However, I do not receive any e-mail notification when periodic operations fail.

#### Resolution

Verify whether you have specified all required details to enable E-mail notifications. You must specify the following details in the Configure Enterprise Web page to enable E-mail notifications:

- a. In the E-mail Notification Settings for Periodic Operation section, select **On** for the E-mail notification field.
- b. In the E-mail Address field, add at least one valid e-mail ID.
- c. In the SMTP Server Settings section, type the mail server name in the **Server Name** field.
- d. Type the user name to access the mail server in the Admin Account field.
- e. Type the password to access the mail server in the Admin Password field.
- f. Click Submit.

### On the master WebLM Server, capacity of the licensed feature does not match with the allocated feature of usage

I have installed an ELF of a product on the master WebLM Server. The capacity of the licensed feature of the product is 50. However, when I execute a usage query for the master WebLM Server, the system displays 35 in the currently allocated column.

#### Resolution

When you execute a usage query for a master WebLM Server, only the floating licenses are considered as the currently allocated feature licenses. The total capacity of the licensed feature is not considered.

## System displays warning message: ProductA will not be available if you continue to install the new license file

I have installed a license file for ProductA. When I try to install a license file for ProductB, the system displays a warning message. The message states that ProductA will not be available if I continue to install the new license file. I want ProductA to be available after the installation of the new license file.

#### Resolution

If the SID values in both the license files are same, the WebLM Server considers the new license file installation as an over-installation. Therefore, if you want to retain ProductA after the installation of ProductB license file, the SID values must be different in both the license files.

If Avaya supports a LAR license file with both ProductA and ProductB, obtain the LAR license file with the same SID as the existing ProductA license file. When you install the LAR license file the system performs an over-installation for ProductA. After the over-installation, the system retains ProductA with the new license capabilities as defined in the LAR license file.

### Installation fails with error message: Missing product is in use

I try to install a license file for ProductA. The installation fails with the following error message: Missing product is in use. However, ProductA is not installed on the WebLM Server.

#### Resolution

If the SID values in both the license files are same, the WebLM Server considers the new license file installation as an over-installation. Therefore, if the product of the existing license file is in use the system displays an error message.

## Installation fails with error message: FeatureA in use for old installed license

I try to install a license file for ProductA. The installation fails with the following error message: FeatureA in use for old installed license. FeatureA is not present in new license.

#### Resolution

If the new license file has fewer features than the existing license file, the removed features must have zero usage during the new file installation.

## After the over-installation of license files, one of the product feature is not available

I have installed the license file for ProductA. The current license file has been installed as an over-installation that replaced the old license file. After the over-installation, one of the features

of ProductA is no more available. The system did not display any warning or error message during the installation.

#### Resolution

During an over-installation, if the new license file has fewer features than the old file, the system checks for the usage of the feature. If the current usage of the missing feature is zero, the system performs an over-installation of the new license file. The systems will not display any warning or error message.

#### Installation fails with error message: Error installing license. License file for product has expired.

I have a license file for ProductA. When I try to install the file on the WebLM Server, the installation fails with the following error message: 'Error installing license. License file for product has expired.'

#### Resolution

When the feature licenses listed in the license file expires, the system displays the error message. The license file contains information regarding the expiry date of the feature licenses. To check the expiry date of a feature license, open the license file of the product in an editor such as Notepad and verify the ExpirationDate tag of the feature license.

## System displays error message: Errors were detected with the allocation values for one or more features...

I have an ELF installed for ProductA. I add a new local WebLM Server for the product. When I try to allocate feature licenses through the Change Allocations Web page, the system displays the following error message: 'Errors were detected with the allocation values for one or more features. Features in red indicate errors with the allocation values.'

#### Resolution

When you try to allocate more number of a feature license than that is available with the master WebLM Server, the system displays the error message.

### Periodic Allocation operation is not executed for the local WebLM Server as scheduled

I have an ELF installed for ProductA. I add a new local WebLM Server for the product and configure it for periodic operations. I have also allocated feature licenses to the local WebLM Server. However, the Periodic Allocation operation is not executed for the local WebLM Server as scheduled.

#### Resolution

The Periodic Allocation operation will not be executed for a local WebLM Server if the following properties of the WebLM Server are set to false:

- WebLM.PeriodicManager.Enabled
- WebLM.PeriodicManager.LicAllocation.Enabled

To reset the WebLM Server properties, perform the following steps:

- 1. In your local computer, search and identify the weblmserver.properties file. This file generally exist in the <Tomcat Home>\webapps\WebLM\data folder.
- 2. Open the weblmserver.properties file in an editor, such as Notepad.
- 3. In the weblmserver.properties file, type the value of the WebLM.PeriodicManager.Enabled and WebLM.PeriodicManager.LicAllocation.Enabled properties as true. After the changes the properties should look as the following:
  - WebLM.PeriodicManager.Enabled=true
  - WebLM.PeriodicManager.LicAllocation.Enabled=true

- 4. Save and close the weblmserver.properties file.
- 5. Stop Tomcat and start Tomcat again. The changes to the weblmserver.properties file will be effective only after the restart of Tomcat.

## Periodic Usage Query operation is not executed for the local WebLM Server as scheduled

I have an ELF installed for ProductA. I add a new local WebLM Server for the product and configure it for periodic operations. I have also allocated feature licenses to the local WebLM Server. However, the Periodic Usage Query operation is not executed for the local WebLM Server as scheduled.

#### Resolution

The Periodic Usage Query operation will not be executed for a local WebLM server if the following properties of the WebLM server are set to false:

- WebLM.PeriodicManager.Enabled
- WebLM.PeriodicManager.UsageQuery.Enabled

To reset the WebLM server properties, perform the following steps:

- 1. In your local computer, search and identify the weblmserver.properties file. This file generally exist in the <Tomcat Home>\webapps\WebLM\data folder.
- 2. Open the weblmserver.properties file in an editor, such as Notepad.
- 3. In the weblmserver.properties file, type the value of the WebLM.PeriodicManager.Enabled and WebLM.PeriodicManager.UsageQuery.Enabled properties as true. After the changes the properties should look as the following:
  - WebLM.PeriodicManager.Enabled=true
  - WebLM.PeriodicManager.UsageQuery.Enabled=true
- 4. Save and close the weblmserver.properties file.
- 5. Stop Tomcat and start Tomcat again. The changes to the weblmserver.properties file will be effective only after the restart of Tomcat.

### While installing a new ELF for the product with the same set of feature licenses, the over-installation fails

I have installed an ELF for ProductA. The licensed applications have acquired some of the feature licenses. When I try to install a new ELF for the product with the same set of feature licenses, the over-installation fails. The new ELF is a valid license file and also the sids of the old ELF and the new ELF are same.

#### Resolution

The over-installation fails if the new ELF has a feature license capacity that is less than the number of feature licenses those are already acquired. The new ELF must have a feature license capacity that is greater than or equal to the acquired number of feature licenses.

### When trying to install a LAR with ProductA and ProductB, the installation fails

I have an LLF installed for ProductA. When I try to install a LAR with ProductA and ProductB, the installation fails. The new LAR is a valid license file and also the file satisfies the current usage requirements of the feature licenses of ProductA.

#### Resolution

Even though the installation is a new installation for the feature licenses of ProductB, the system considers the installation as an over-installation for ProductA. Therefore, verify the following for the products:

- a. Whether the SID values of the old ProductA LLF file and the new LAR file are same, or not.
- b. Whether feature licenses of ProductB are already installed on the WebLM Server as part of another LAR or LLF, or not.

### When trying to install a different LLF for the same product, the installation fails

I have an LLF installed for ProductA. When I try to install a different LLF for the same product, the installation fails.

#### Resolution

For over-installation of license files, the SID values of the new license file and the old license file must match. Thereby, verify whether the SID values of both the license files are same or not.

## System displays error message: IP Address is being duplicated

I have an ELF installed. When I try to add a local WebLM Server, the system displays the following error message: 'IP Address is being duplicated'.

#### Resolution

WebLM does not support the existence of two local WebLM Servers with the same IP address. Thereby, verify whether a local WebLM Server with the same IP address as that of the new local WebLM Server already exist or not.

## Periodic Allocation operation did not succeed and the master WebLM Server did not retry to execute the operation

I have installed an ELF. I add a local WebLM Server and configure the server for periodic operations. However, the Periodic Allocation operation did not succeed and the master WebLM Server did not retry to execute the operation.

#### Resolution

When a local WebLM Server is configured for periodic operation, the master WebLM Server tries to connect to the local WebLM Server at least once. Thereby, if the Periodic Allocation operation fails for the local WebLM Server, the master WebLM Server does not retry to execute the operation. To make the master WebLM Server to retry, you must set the Retry Count field in the Configure Enterprise Web page. For example, if you set the Retry Count field to 1 atleast, on failure of a periodic operation the master WebLM Server will retry atleast once.

## Cannot modify the local WebLM Server IP address in the Modify Local WebLM Web page

I have added a local WebLM Server. However, the IP address of the computer on which the local WebLM Server is installed has changed. When I try to modify the IP address of the local WebLM Server in the Modify Local WebLM Web page, I am not able to make the changes.

#### Resolution

Once you add a local WebLM Server, you will not be able to modify the IP Address, Port, and MAC ID of the server. To change the IP address, you need to delete the existing local WebLM Server in the Delete Local WebLM Web page. After deleting the server, you can add a new local WebLM Server with the new IP address.

### System displays error message: Please enter valid IP - localhost entries not allowed

I have an ELF installed for ProductA. However, when I try to add a local WebLM Server for the product in the Add Local WebLM Web page, the system displays the following error message: 'Please enter valid IP -localhost entries not allowed.'.

#### Resolution

The system displays the error message if the IP address starts with 127. Specify an IP address that does not start with 127 in the Add Local WebLM page to add a local WebLM Server.

#### In the Manage Users Web page, systems displays True for one user and False for the other user

I have administrative rights for a WebLM Server. I added two users from the Add User Web page. However, in the Reset Password column of the Manage Users Web page, the systems displays True for one user and False for the other user.

#### Resolution

You can reset the passwords of users whose IDs have not been used even once to log in to the WebLM Server. Thereby, if the Reset Password column displays True for a user, this indicates that the user ID has not been used even once to log in to the WebLM Server. If the Reset Password column displays False for a user, this indicates that the user ID has been used atleast once to log in to the WebLM Server.

### System displays error message: Invalid response from license server

I have an ELF installed. When I try to acquire licenses of a feature using a WebLM Client tool, the system displays the following error message: 'Invalid response from license server.'.

#### Resolution

The system displays the error message if the environment variable WEBLM\_SERVER\_URL is not available or is assigned an invalid value. Thereby, verify whether the environment variable exist or not. If the environment variable exist verify the value set to the variable.

### **Chapter 6: Frequently asked questions**

#### How to get the host ID of a computer?

Every Operating System (OS) identifies host ID by different names. Depending on the OS of your computer, the commands that you must use to get the host ID also differ. The following table lists the commands that you must use to get the host ID from different OSs.

| OS      | Command                            | Description                                                                                                    |
|---------|------------------------------------|----------------------------------------------------------------------------------------------------|
| Windows | ipconfig/all                       | The system returns the<br>12 digit hexadecimal<br>Physical Address as the<br>host ID. Remove the<br>hyphens (-) before using<br>the ID. |
| Linux   | /sbin/ifconfig -a<br>  grep HWaddr | The system returns the<br>12 digit hexadecimal<br>HWaddr. Remove the<br>colons (:) before using the<br>ID.                              |

#### Can I have two license files of the same name?

If the license files are of the same product, the WebLM Server considers the installation of the second license file as an over-installation on the first license file. However, if the license files are of different products, the system displays the following error message when you install the second license file:

License installation failed. Error in saving the file.

Therefore, you cannot install the second license file.

#### How to uninstall a license file?

To uninstall a license file that is installed on a WebLM Server, perform the following steps:

#### 😵 Note:

For WebLM Server version 4.3 and below, the license file should be uninstalled manually.

- 1. Stop Tomcat.
- 2. Select and delete the required license file from within the licenses folder of WebLM. The licenses folder exist in the WebLM folder within the Tomcat root directory. For example, in windows the licenses folder exist at the following location: <Tomcat\_Home>\webapps\WebLM
- 3. In the data folder of WebLM, select and delete the folder with the product name of the license file. The data folder exist in the WebLM folder within the Tomcat root

directory. For example, in windows the data folder exist at the following location: <Tomcat\_Home>\webapps\WebLM

4. Restart Tomcat and log in to WebLM. Verify whether the system displays the product name of the license file below the Licensed Products option. If the system does not display the name, you have successfully uninstalled the license file.

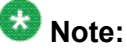

For WebLM Server version 4.4 and later, the license file can be uninstalled using the GUI interface. For more information on the GUI mode of uninstallation of a license file, see

#### How to manage the default user, admin?

You can only change the password of the user admin, you cannot delete the user. To change the password log in to WebLM Server with the user id admin. You can change the password in the Change Password page.

#### How to identify the type of a license file, SLF, ELF, or ALF?

You can identify the license file type using any of the following ways:

- Through the license file: You can open the license file in an editor such as Notepad and check the value assigned to the **type** field of the **<License>** tag. If no **type** field exist in the file, you are viewing a standard license file (SLF).
- Through the WebLM Server Web page: In the View by Feature Web page of a software product, on the right side of the page, the WebLM Server displays a icon. Point to the icon, the WebLM Server displays the name of the license file type the icon represents. WebLM Server has unique icons that represent each license file type.
- Through the sub options of the product listed below the Licensed Products option: If there are multiple sub options listed for a product under the Licensed Products option, you are viewing a enterprise license file (ELF) of the product. For a SLF or an allocation license file (ALF), the WebLM Server displays only the product name as the sub option for Licensed Products.

#### How to identify when I had installed a license file?

In the **<product name>** product Web page or View by Features page of the product, the **License installed on** field represents the installation date and time of the license file.

### How can I verify that I am using the right version of Tomcat and JDK for a release of WebLM?

You can identify the right version of Tomcat and JDK for a release of WebLM from the release notes of the release.

If you have multiple versions of Tomcat and JDK, perform the following steps to verify whether the WebLM Server is using the right version of Tomcat and JDK:

- 1. If the operating system is Windows-based, open the command prompt.
- 2. In the command prompt, type and execute the following commands:

echo %TOMCAT\_HOME% echo %CATALINA\_HOME% echo %JAVA\_HOME% These commands return the version of Tomcat and JDK that is currently used by WebLM.

#### Can I add two different local WebLM Servers with the same name?

Until the IP addresses of the local WebLM Servers are different, you can add local WebLM Servers with the same name.

### Can I configure a master WebLM Server of a product as the local WebLM Server for the same product?

A WebLM Server cannot function as both master WebLM Server and local WebLM Server for the same product. However, you can configure a WebLM Server as a master WebLM Server for a product and as a local WebLM Server for another product.

### How can I find the date and time of the last successful connection established, the last successful allocation executed, and the last successful usage query executed for a local WebLM Server?

The View by Local WebLM Web page displays the date and time of the last successful connection established with the local WebLM Server.

The Allocation by Local WebLM Web page displays the date and time of the last successful allocation executed for the local WebLM Server.

The Usage by Local WebLM Web page displays the date and time of the last successful usage query executed for the local WebLM Server.

#### Can I get the results of the usage queries that were executed previously?

In the Server Properties Web page, you can configure the number of usage query results that must be displayed in the various Usage Summary options. To configure the number of usage query results, perform the following steps:

- 1. Open the Server Properties Web page.
- 2. Set the number of usage queries in the **Count** field of the Usage History Count section.
- 3. Click Submit. The system displays the following message: Usage History Count updated.

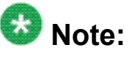

This feature is available only with ELFs.

#### Can I configure periodic usage queries for a master WebLM Server?

You can configure periodic usage queries for a master WebLM Server in the Configure Enterprise Web page. To configure periodic usage queries, specify the usage query schedule in the Default Periodic Usage Query Schedule section.

### How can I get the periodic allocation information of a master WebLM Server in the Periodic Allocation table?

Feature licenses are allocated only to local WebLM Servers. Thereby, the master WebLM Server will not be displayed in the Periodic Allocation table.

### I have installed an ELF Sample.xml. Can I install a SLF Sample.xml on the WebLM Server?

If the SID of the standard license file (SLF) is different from the SID of the enterprise license file (ELF), the license files might either belong to different products or belong to a single product.

You can directly install the SLF on the WebLM Server, if the license files are of different products. However, if the SIDs of the SLF and ELF are of the same product, the WebLM Server does not allow the installation of the SLF. License files of the same product with different SIDs cannot be installed on a WebLM Server.

If the SIDs of the ELF and SLF match, the license files are of the same product or product family. Therefore, the WebLM Server considers the installation of the SLF as an over-installation. For an over-installation, you need to delete all local WebLM Servers from the master WebLM Server, before installing the SLF.

#### 😵 Note:

When you delete a local WebLM Server from a master WebLM Server, the feature licenses allocated to the local server are automatically freed. Therefore, be careful while deleting a local WebLM Server, verify whether any of the licensed applications have acquired feature licenses from the server.

### I have a license file. How do I identify the computer on which the license file can be installed?

The **<HostID>** tag of the license file contains the host ID of the computer on which the license file can be installed. Compare the host ID of the license file with the host IDs of the computers of your organization.

#### 😵 Note:

Host ID is the MAC address of the Network Interface Card (NIC) card.

### I have a license file. How can I identify whether the license file is in the Legacy License File (LLF) format or License Archive (LAR) format?

Open the license file and identify the root tag of the file. If the root tag is **<LAR>**, the license file is of the LAR format. If the root tag is not **<LAR>**, the license file is of the LLF format.

### Appendix A: Using the examples in the guide

This guide provides examples that you can try. The examples are based on the following Case study. Sample license files for executing the examples are provided with the guide.

#### **Case study**

WebLM is currently supported only for Avaya software products. However, in the case study let us consider WebLM as a licensing solution for the software products of Britannica. Let us consider that Britannica decides to use WebLM as a licensing solution for their following software products:

#### Encyclopedia Britannica 2005 Ultimate Reference Suite

This software product contains the following:

- Three volumes of Encyclopedia Britannica Print set
- Two Merriam-Webster's Dictionary and Merriam-Webster's Thesaurus
- Atlas
- Timelines
- Videos
- Web Links
- Online magazines

The software product is shipped in the form of a CD or DVD.

#### **Britannica Deluxe Edition 2005**

This software product contains the following:

- Entire Encyclopedia Britannica
- One Merriam-Webster's Dictionary and Merriam-Webster's Thesaurus
- Atlas
- Timelines
- Videos
- Web Links
- Online magazines

The software product is shipped in the form of a CD or DVD.

Using the examples in the guide

### **Appendix B: WebLM configuration scenarios**

The following are some of the possible WebLM configuration scenarios:

#### 😵 Note:

Modular Messaging (MM) is the product system that is used as an example to describe these configuration options.

| WebLM configuration                                                                                                    | Number of<br>license files<br>from PLDS <sup>1</sup> | Number of<br>WebLM<br>servers <sup>1</sup> | License move implications                                                                                                    |
|----------------------------------------------------------------------------------------------------|------------------------------------------------------|--------------------------------------------|----------------------------------------------------------------------------------------------------|
| WebLM per application<br>instance—Each VMD<br>has a dedicated WebLM<br>server hosting a license<br>file from PLDS.                                                                                                    | 14                                                   | 14                                         | Every license move requires a PLDS move transaction <sup>2</sup> .                                                                                          |
| WebLM per site—Each<br>site has a single WebLM<br>server hosting a license<br>file from PLDS.                                                                                                    | 3                                                    | 3                                          | <ul> <li>License moves within a site do not require PLDS move transaction.</li> <li>License moves between sites require a PLDS move transaction.</li> </ul> |
| WebLM enterprise<br>licensing—A WebLM<br>server at each site. One<br>WebLM server is the<br>Master WebLM that<br>hosts the single license<br>file from PLDS. Other<br>WebLM servers are<br>Local WebLMs that<br>receive allocation license | 1                                                    | 3                                          | <ul> <li>License moves within a site do not require a PLDS</li> </ul>                                                                                       |

1

Assume a customer has 3 sites and 14 MM5.2 VMDs.

<sup>&</sup>lt;sup>2</sup> PLDS move transaction means logging into Avaya PLDS site, moving licenses from one license host to another, delivering 2 license files from PLDS, logging on to the "move to" WebLM and installing the license file, and logging on to the "move from" WebLM and installing the license file.

| WebLM configuration                                                                                             | Number of<br>license files<br>from PLDS <sup>1</sup> | Number of<br>WebLM<br>servers <sup>1</sup> | License move implications                                                                                                    |
|----------------------------------------------------------------------------------------------------|------------------------------------------------------|--------------------------------------------|----------------------------------------------------------------------------------------------------|
| files from the master WebLM.                                                                                    |                                                      |                                            | or a WebLM move transaction <sup>3</sup> .                                                                                                    |
|                                                                                                    |                                                      |                                            | <ul> <li>License moves between<br/>sites do not require a<br/>PLDS move transaction,<br/>but do require a WebLM<br/>move transaction.</li> </ul> |
| Single WebLM—One<br>WebLM server hosting<br>single license file from<br>PLDS supports all VMDs<br>at all sites. | 1                                                    | 1                                          | No license move transactions required.                                                                                                    |

<sup>&</sup>lt;sup>3</sup> WebLM move transaction means logging into Master WebLM and moving licenses from one local WebLM to another (WebLM automatically pushes out updated allocation license files to the local WebLMs).

### Appendix C: Recommendations to select a WebLM configuration model

Depending on the needs and infrastructure of an organization, the organization can configure WebLM in any one of the following models:

- WebLM standard model
- WebLM enterprise model

#### WebLM standard model

WebLM standard model is the oldest and simplest of the WebLM configuration models. However, this model does not support many new features of WebLM.

Standard licensing model offers a very easy and simple solution with limited functionality. If the Avaya product is a standalone product which is installed on a computer then standard model is the appropriate configuration model that serves the product needs. The steps to configure a standard model is also simple. You just need to install a standard license file (SLF) and have the licensed applications acquire feature licenses.

The standard model provides the following information regarding feature license usage:

- Usage at that moment
- Peak usage last 7 days
- Peak usage last 30 days

One of the biggest drawback of this model is that a single WebLM Server is the source of feature licenses. If for any reason, this server fails or goes unavailable, the licensed applications have no other means to acquire feature licenses or renew acquired feature licenses. Thus, this model does not offer any redundancy. Besides this drawback, if the licensed applications are placed globally, the standard configuration model will not be an opt solution for the organization. As all the licensed applications will need to contact a single WebLM Server, there can be a network issue. The other down side to this model is that no usage history is maintained by the WebLM Server of this model.

#### WebLM enterprise model

WebLM enterprise model is more recent than the standard model. Thus, this model has a lot to offer to the end user. From the advantages that this model offers, the most important

advantage is the flexibility to move feature licenses across various WebLM Servers, master and local. This way, even if a WebLM Server is unavailable or is out of feature licenses, the licensed applications can acquire feature licenses from the other servers.

If an organization has licensed applications spread across the globe, the enterprise model is the opt solution to the organization. With enterprise model, the organization can have feature licenses allocated to various local WebLM Servers, which in turn can serve licensed applications in a region. Besides this, with usage history available, the administrator has the flexibility to move feature licenses from one local WebLM Servers to the other. The administrator can move feature licenses from local WebLM Servers that have low usage to the local WebLM Servers that have high usage.

The licensed application can also acquire feature licenses from the master WebLM Server. The unallocated feature licenses available with the master WebLM Server are known as floating licenses. To avoid feature licenses being stagnant in a single location and maximize feature license usage, the allocation license files to local WebLM Servers are valid only for 30 days. However, to ensure that local WebLM Servers never run out of feature licenses, the master WebLM Server periodically (every seven days) pushes ALFs to the local WebLM Servers. This periodic operation is executed after every seven days. If the periodic allocation process fails, the retry feature ensures that a decent number of attempts are made to execute the process. If the periodic allocation process is not successful even after the retry attempts, a failure e-mail is sent to the administrator.

In addition to the periodic allocation process, the enterprise model supports a periodic usage query process. This query process gets feature license usage information from each local WebLM Server configured on the master WebLM Server or the floating license usage information from the master WebLM Server. The periodic usage query feature ensures that master WebLM Server administrators periodically receive feature license usage information, even if they forget to execute a usage query. Similar to the periodic allocation process the periodic usage query is executed every seven days.

The usage information from the WebLM Servers across the organization helps administrators to determine whether the purchased feature licenses are sufficient for the organization or not. If the feature licenses are not sufficient for the organization, administrators can think of purchasing more feature licenses.

The WebLM team has created a checklist that lists all the features of WebLM with the summary of the features supported by each configuration model. Using this checklist you can decide on the WebLM configuration model that will appropriately suit your needs and infrastructure. The following table shows the WebLM configuration model check list.

| Feature                                        | WebLM Standard<br>model | WebLM Enterprise<br>model |
|------------------------------------------------|-------------------------|---------------------------|
| License Installation using user interface (UI) | Yes                     | Yes                       |
| Change Password                                | Yes                     | Yes                       |
| Feature Overuse                                | Yes                     | Yes                       |

| Feature                                                        | WebLM Standard<br>model | WebLM Enterprise<br>model |
|----------------------------------------------------------------|-------------------------|---------------------------|
| Manage Users (add, modify and delete)                          | Yes                     | Yes                       |
| License acquisition using client<br>APIs - Pull model          | Yes                     | Yes                       |
| Acquired license details                                       | Yes                     | Yes                       |
| Update history count                                           | No                      | Yes                       |
| Peak Usage (last 7 days)                                       | Yes                     | Yes                       |
| Peak Usage (last 7 days) with history (max - 5)                | No                      | Yes                       |
| Peak Usage (last 30 days)                                      | Yes                     | Yes                       |
| Peak Usage (last 30 days) with history (max - 5)               | No                      | Yes                       |
| Usage query                                                    | Yes                     | Yes                       |
| Usage query with history (max - 5)                             | No                      | Yes                       |
| LAR license type support                                       | Yes                     | Yes                       |
| Enterprise configuration                                       | No                      | Yes                       |
| E-mail notification - in case of failure (periodic operations) | No                      | Yes                       |
| Local WebLM configuration - Add                                | No                      | Yes                       |
| Local WebLM configuration -<br>Delete                          | No                      | Yes                       |
| Local WebLM configuration -<br>Modify                          | No                      | Yes                       |
| Perform validate connectivity test                             | No                      | Yes                       |
| View usage at Enterprise level                                 | No                      | Yes                       |
| Allocations (push ALF to Local<br>WebLM) - Push mode           | No                      | Yes                       |
| Periodic allocation (every 7th day)                            | No                      | Yes                       |
| Periodic usage query (every 7th day)                           | No                      | Yes                       |

| Feature                                      | WebLM Standard<br>model | WebLM Enterprise<br>model |
|----------------------------------------------|-------------------------|---------------------------|
| Redundancy                                   | No                      | Yes                       |
| Floating license (available for acquisition) | No                      | Yes                       |
| Long term vision                             | No                      | Yes                       |
| HTTPS support                                | Yes                     | Yes                       |
| Client API Support (all APIs)                | Yes                     | Yes                       |

#### Index

#### Α

| accessing WebLM                                      | <u>43</u> |
|------------------------------------------------------|-----------|
| acquiring feature licenses                           | 10        |
| Acquiring feature licenses                           | 14        |
| Add Local WebLM page                                 | 61        |
| adding a local WebLM server                          | <u>52</u> |
| administering local WebLM Servers                    | <u>13</u> |
| allocating feature licenses to local WebLM Servers . |           |
| <u>13</u>                                            |           |
| Allocation license file (ALF)                        | <u>18</u> |
| Allocations by Feature Page                          | <u>69</u> |
| Allocations by Local WebLM page                      | <u>70</u> |
|                                                      |           |

#### С

| Change Allocations page71                              |
|--------------------------------------------------------|
| changing allocations of a licensed feature55           |
| comparing characteristics of WebLM configuration       |
| models <u>26</u>                                       |
| Configure Local WebLMs                                 |
| View Local WebLMs page <u>58</u>                       |
| configuring enterprise licensing                       |
| creating and setting environment variables for Linux   |
| operating systems <u>40</u>                            |
| creating and setting environment variables for Windows |
| operating system <u>38</u>                             |
|                                                        |

#### D

| Delete Local WebLM page                   | <u>64</u>   |
|-------------------------------------------|-------------|
| differences between the LLF and LAR licer | ise formats |
| <u>25</u>                                 |             |

differences between the WebLM license file types .....<u>18</u>

#### Ε

| enabling HTTPS                | .41         |
|-------------------------------|-------------|
| Enterprise Configuration page | .59         |
| Enterprise license file (ELF) | .18         |
| Enterprise Usage page         | . <u>66</u> |

#### F

| freeing of acquired feature licenses | . <u>11</u> , | <u>16</u> |
|--------------------------------------|---------------|-----------|
| frequently asked questions           |               | <u>89</u> |

#### G

generating usage reports .....<u>17</u>

| GUI mode installation for Linux   | <u>33</u> |
|-----------------------------------|-----------|
| GUI mode installation for Windows | <u>29</u> |

#### Н

| hardware requirements27 |
|-------------------------|
|-------------------------|

#### I

| <u>7</u><br>7 |
|---------------|
| <u>'</u>      |
| 2             |
|               |
| 8             |
|               |
| 9             |
|               |
| 7             |
| 5             |
| 6             |
| 3             |
|               |
| 1             |
| 1             |
| 9             |
|               |
| 9             |
|               |

#### L

| LAR license file formats | 22 |
|--------------------------|----|
| legal notice             | 2  |
| license file information | 19 |
| LLF license file formats |    |
| local WebLM server       | 12 |
|                          |    |

#### Μ

| manual installation for Linux                    | 41          |
|--------------------------------------------------|-------------|
| manual installation for Windows                  |             |
| master WebLM server                              | 12          |
| modes of installation using InstallShield Wizard | <u>29</u> , |
| 33                                               |             |
| Modify Local WebLM page                          | <u>63</u>   |
| modifying a local WebLM server configuration     | 53          |

#### 0

| obtaining the license file | <u>44</u> |
|----------------------------|-----------|
|----------------------------|-----------|

#### Ρ

| Periodic Status                                         |
|---------------------------------------------------------|
| pre-installation steps for the Linux operating system   |
| <u>32,</u> <u>39</u>                                    |
| pre-installation steps for the Windows operating system |
|                                                         |

#### Q

| Query Usage page                              | <mark>67</mark> |
|-----------------------------------------------|-----------------|
| querying usage of feature licenses for master | and local       |
| WebLM servers                                 | <u>56</u>       |

#### R

| reallocating feature licenses to local WebLM Servers        |
|-------------------------------------------------------------|
| <u>16</u>                                                   |
| recommendations to select WebLM enterprise model            |
| <u>97</u>                                                   |
| recommendations to select WebLM standard model              |
| <u>97</u>                                                   |
| removing a local WebLM server53                             |
| removing license file46                                     |
| renewing feature licenses allocated to a local WebLM        |
| Server                                                      |
| renewing of acquired feature licenses <u>10</u> , <u>15</u> |
|                                                             |

#### S

| Server Properties Page                              | <u>50</u> |
|-----------------------------------------------------|-----------|
| setting the WebLM server properties for Linux using |           |
| WebLM Configurator                                  | <u>35</u> |
| setting the WebLM server properties for Windows us  | sing      |
| WebLM Configurator                                  | <u>30</u> |
| silent mode installation for Linux                  | <u>36</u> |
| silent mode installation for Windows                | <u>31</u> |
| software requirements                               | <u>28</u> |
| Standard license file (SLF)                         | <u>18</u> |
|                                                     |           |

#### Т

troubleshooting

| allocation status is displayed as Failed          |
|---------------------------------------------------|
| cannot access the WebLM Server73                  |
| cannot start Tomcat74                             |
| change allocation of remaining features           |
| different settings of the periodic operations are |
| displayed77                                       |

| displays warning message ProductA will not be                                         |
|---------------------------------------------------------------------------------------|
| do not receive E-mail notification when periodic                                      |
| operations fail <u>78</u>                                                             |
| error - invalid license file or license file may not be<br>created for this server 75 |
| error message - enter valid IP-localhost entries not                                  |
| allowed <u>87</u>                                                                     |
| error message - Invalid response from license server<br><u>88</u>                     |
| error message IP Address is being duplicated 85                                       |
| errors detected with the allocation values for one or                                 |
| more features <u>81</u>                                                               |
| installation fails - FeatureA is not present in new                                   |
| license                                                                               |
| installation fails - license file for product has expired                             |
| <u>81</u>                                                                             |
| installation fails with error - Missing product is in                                 |
| master Webl M Server did not retry to execute the                                     |
| indicier weblin Server did hot retry to execute the                                   |
|                                                                                       |
| no input boxes are displayed for the server                                           |
| not able to change the IP address of the computer                                     |
| on which the local WebLM Server is installed                                          |
| not able to see Manage Users option 74                                                |
| number of feature license usage not matching 77                                       |
| number of license usage not matching the capacity                                     |
| of the license                                                                        |
| over installation, one of the features is not available                               |
| 80                                                                                    |
| Periodic Allocation operation did not succeed <u>86</u>                               |
| Periodic Allocation operation is not executed for the                                 |
| local WebLM Server82                                                                  |
| Periodic Usage Query operation is not executed for                                    |
| local WebLM Server83                                                                  |
| system displays True for One user and False for                                       |
| other user                                                                            |
| Tomcat is running but cannot access Webl M Server                                     |
| <u>73</u>                                                                             |
| usage query status is displayed as Failed                                             |
| when trying to install a different LLF for the same                                   |
| product, the installation fails85                                                     |
| when trying to install a LAR with ProductA and                                        |
| ProductB, the installation fails84                                                    |
| while installing a new ELF with the same set of                                       |
| feature licenses, over-installation fails 84                                          |
| types of WebLM license files                                                          |

#### U

| Uninstall License page    | 49              |
|---------------------------|-----------------|
| Usage by Local WebLM page |                 |
| Usage Summary page        | <mark>64</mark> |

#### V

| validating | connectivity | ∕ to | local | WebLM | servers | for | а |
|------------|--------------|------|-------|-------|---------|-----|---|

| product                                              | <u>52</u> |
|------------------------------------------------------|-----------|
| View by Feature page                                 | <u>58</u> |
| View License Capacity Page                           | 47        |
| View Local WebLMs page                               | 61        |
| View Peak Usage Page                                 | 48        |
| viewing allocations by features                      | 54        |
| viewing allocations by local WebLM                   | 57        |
| viewing enterprise usage of a license feature        | 55        |
| viewing last contacted status of local WebLM servers | s         |
| <u>50</u>                                            |           |
| viewing license capacity                             | <u>45</u> |
| viewing license capacity of a feature                | <u>50</u> |
| viewing peak usage                                   | 46        |
| viewing periodic status of master and local WebLM    |           |
| servers                                              | 56        |
|                                                      |           |

| viewing server properties | <u>47</u> |
|---------------------------|-----------|
| viewing usage by WebLM    | <u>54</u> |
| viewing usage summary     | <u>57</u> |

#### W

| WebLM configuration                   | <u>42</u> |
|---------------------------------------|-----------|
| WebLM configuration models            | <u>9</u>  |
| WebLM configuration scenarios         | <u>95</u> |
| WebLM enterprise model                | <u>11</u> |
| WebLM license file formats            | <u>22</u> |
| WebLM on a separate server            |           |
| installation checklist                | <u>27</u> |
| WebLM overview                        | <u>7</u>  |
| WebLM standard model                  | <u>9</u>  |
| working of a WebLM standard model     | <u>10</u> |
| working of the WebLM enterprise model | <u>13</u> |
|                                       |           |

Index